### ยินดีต้อนรับสู่คู่มือการใช้งาน

### HowToPay POS!

### ดำเนินการโดย Confidia Limited

จุดเด่นของระบบ HowToPay POS ที่พัฒนาโดย Confidia Limited คือซอฟต์แวร์ที่ใช้ระบบคลาวด์ ซึ่งพัฒนาขึ้นเพื่อตอบสนองความ ท้าทายโดยเฉพาะร้านอาหารที่ด้องเผชิญเมื่อใช้โซลูชันทั่วไปที่มีอยู่ใน ท้องตลาด แพลตฟอร์ม Software as a Service (SAAS) นี้มีความง่ายต่อ การติดตั้งและใช้งาน เจ้าของร้านอาหารสามารถตั้งค่าบัญชีได้อย่างรวดเร็ว ผ่านเว็บเบราว์เซอร์ ทำให้สามารถใช้งานระบบได้ทันที

HowToPay POS เชี่ยวชาญในการนำเสนอระบบการชำระเงินและ การออกบิลอย่างครบวงจร รวมถึงระบบ POS ที่เป็นนวัตกรรมใหม่ เรา รับประกันว่าบริการทางการเงินของเรามีความปลอดภัยและเป็นไปตาม ข้อกำหนด โดยอาศัยเครือข่ายพันธมิตรฟินเทคที่ได้รับใบอนุญาตและการ ควบคุมจากทั่วโลก ด้วยความมุ่งมั่นในความเป็นเลิศ HowToPay POS พัฒนาบริการของตนอย่างต่อเนื่องเพื่อตอบสนองความต้องการที่เปลี่ยนแปลง ไปของธุรกิจ ช่วยให้กระบวนการชำระเงินมีประสิทธิภาพและเชื่อถือได้

เราหวังว่ากู่มือเล่มนี้จะช่วยให้กุณสามารถใช้ระบบ HowToPay POS ได้อย่างเต็มที่!

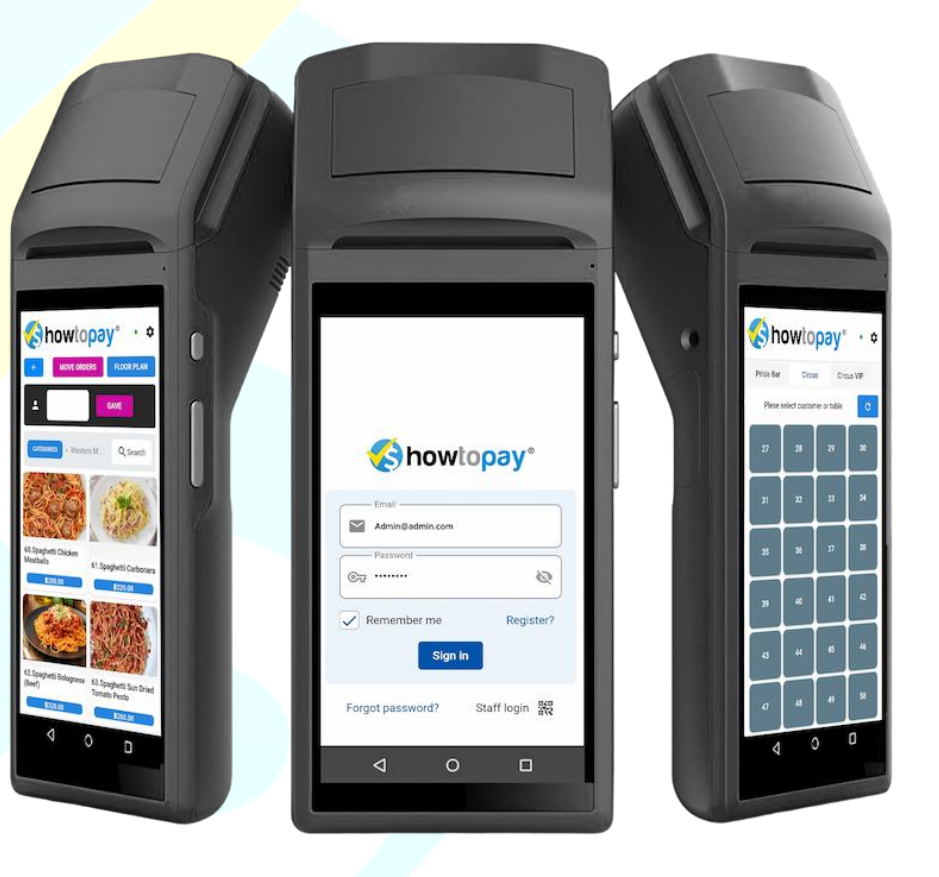

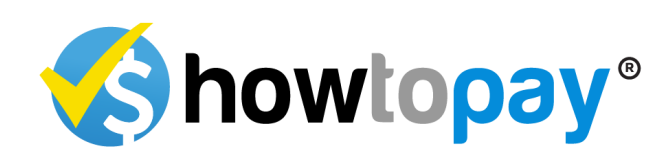

# สารบัญ

#### บทนำ

| •        | ความต้องการของระบบ 3                          |
|----------|-----------------------------------------------|
| •        | การติดตั้ง 4                                  |
| •        | การตั้งก่า POS ID 4                           |
| ส่วนเจ้า | ของ/ผู้จัดการ 5                               |
| •        | หน้าเข้าสู่ระบบ                               |
| •        | การจัดการพนักงาน7                             |
| ٠        | การจัดการร้านอ <mark>าหาร</mark> 8            |
| ٠        | แคชบอร์ค                                      |
| ٠        | การจัดการโต๊ะ 10                              |
| ٠        | การจัดการสินค้า 11                            |
| •        | ประกาศสำคัญ (การซิงค์ข้อ <mark>มูล) 12</mark> |
| •        | การจัดการค่าใช้จ่าย 14                        |
| •        | กำไรและขาดทุน 16                              |
| •        | ภาพรวมการเงิน17                               |
| •        | สรุป 18                                       |
| •        | รายการสินค้าที่งาย 19                         |
| •        | การแก้ไขออเคอร์                               |
| •        | สาขา 21                                       |
| •        | รายงานทิป                                     |
| ส่วนของ  | มพนักงานเสิร์ฟ 22                             |
|          |                                               |

1

| <ul> <li>ตัวเลือกใบเสร็จด่วน</li> </ul>               | 23 |
|-------------------------------------------------------|----|
| • ดูเมนูและหมวดหมู่                                   | 24 |
| <ul> <li>การรับออเดอร์</li> </ul>                     | 24 |
| <ul> <li>ตรวงสอบและยืนยันออเดอร์</li> </ul>           |    |
| <ul> <li>ส่งออเคอร์ไปยังครัว</li> </ul>               | 24 |
| • คูปอง                                               | 25 |
| <ul> <li>ตรวจสอบใบเสร็จ</li> </ul>                    | 27 |
| <ul> <li>แยก / ย้ายบิล</li> </ul>                     |    |
| • การชำระเงิน                                         | 29 |
| • การจัดการทิป                                        |    |
| ส่วนครัว                                              | 31 |
| • การแสดงผลในครัว                                     |    |
| • การแก้ไขปัญหา                                       | 33 |
| ฟีเจอร์ที่จะเพิ่มเข้ามา                               | 36 |
| <ul> <li>ระบบการจัดการสินค้ำคงคลัง</li> </ul>         | 36 |
| <ul> <li>แอปทีม &amp; การเข้าร่วมทีม</li> </ul>       | 37 |
| <ul> <li>ระบบไร้กระคาษและ -ใบเสร็จ</li> </ul>         |    |
| <ul> <li>การเชื่อมต่อกับแพลตฟอร์มการจัดส่ง</li> </ul> | 39 |
| <ul> <li>HowToPay Academy &amp; ผู้ช่วยงาน</li> </ul> | 40 |
| <ul> <li>โปรแกรมสมาชิกและรางวัล</li> </ul>            | 41 |
| ตารางเปรียบเทียบ HowToPay กับคู่แข่ง                  | 42 |
| ภาคผนวก 1                                             | 43 |
| <ul> <li>ข้อกำหนดและเงื่อนไข</li> </ul>               | 45 |
| <ul> <li>นโยบายความเป็นส่วนตัว</li> </ul>             | 47 |

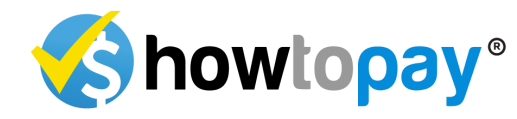

# ความต้องการของระบบ

เพื่อให้แน่ใจว่าระบบ HowToPay ทำงานได้อย่างเต็มประสิทธิภาพ โปรคปฏิบัติตามข้อกำหนดของระบบต่อไปนี้:

ความต้องการด้านฮาร์ดแวร์

ระบบปฏิบัติการ:

o Windows

o Android

o iOS

o macOS

• หน่วยประมวลผล:

o RK3566 Q<mark>uad-core Cortex-A55</mark>, ความเร็วสูงสุด

#### 1.8GHz

• หน่วยความจำ:

**o** ขั้นต่ำ: 2GB RAM

o แนะนำ: 4GB RAM

พื้นที่จัดเก็บข้อมูล:

o ขั้นต่ำ: พื้นที่ว่างในฮาร์ดดิสก์ 40MB

### ข้อแนะนำเพิ่มเติม

เพื่อประสิทธิภาพที่ดีที่สุด ควรตรวจสอบให้แน่ใจว่าอุปกรณ์ของคุณ
 เชื่อมต่อกับอินเทอร์เน็ตที่เสถียร

 แนะนำให้ทำการอัปเดตซอฟต์แวร์อย่างสม่ำเสมอเพื่อรักษาความ ปลอดภัยและประสิทธิภาพ หากอุปกรณ์ของคุณตรงตามข้อกำหนดเหล่านี้ ระบบ HowToPay จะทำงานได้อย่างราบรื่น เพิ่มประสิทธิภาพการคำเนินงานของร้านอาหารของ คุณให้ดียิ่งขึ้น

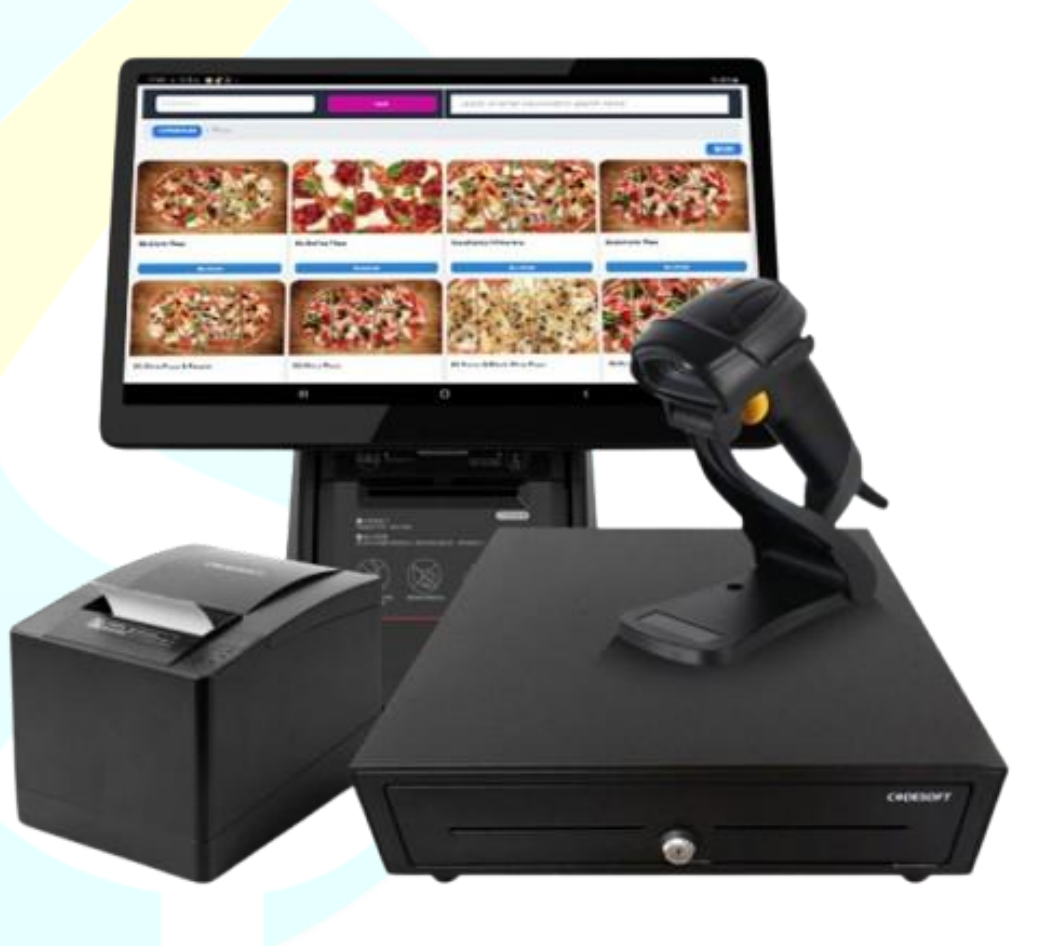

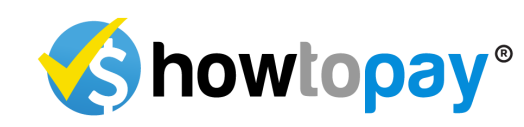

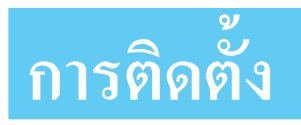

การติดตั้ง HowToPay นั้นรวดเร็วและง่ายดาย ไม่ว่าจะใช้อุปกรณ์ใดกีตาม สำหรับ Android:

- 1) เปิด Google Play Store
- ก้นหา HowToPay
- แตะเพื่อติดตั้ง แอปจะคาวน์โหลดและติดตั้งโดยอัตโนมัติ
- 4) เมื่อเสร็จแล้ว แตะเปิดเพื่อเริ่มใช้งาน

#### สำหรับ iOS:

- 1) เปิด Apple Store
- 2) ก้นหา HowTo<mark>Pay</mark>
- แตะเพื่อติดตั้ง แอปจะดาวน์โหลดและติดตั้ง
- 4) เมื่อเสร็จแล้ว แตะเปิดเ<mark>พื่อเริ่มใช้งาน</mark>

#### ສຳหรับ Windows:

- 1) เยี่ยมชมเว็บไซต์ <u>www.mypos.howtopay.com</u>
- 2) เลือกแอปหลัก POS และดา<mark>วน์โหลด</mark>

|              | Android  | iOS      | Windows  |
|--------------|----------|----------|----------|
| Main POS App | Download | Download | Download |
| Waiter App   | Download | Download | X        |
| Report App   | Download | Download | x        |

- 3) แตกไฟล์ทั้งหมด /howtopay-window.zip และติดตั้ง
- 4) เมื่อเสร็จแล้ว แตะ htp\_pos\_mobile.exe เพื่อเริ่มใช้งาน

### การตั้งค่า POS ID

หลังจากส่งเอกสารแล้ว กรมสรรพากรจะทำการตรวจสอบ (คำแนะนำ อธิบายไว้ในภาคผนวก 1) เมื่อได้รับอนุมัติ พวกเขาจะออกรหัสระบบ POS ที่ ไม่ซ้ำกัน ซึ่งคุณจะด้องติดตั้งในระบบ POS ก่อนที่จะใช้งานอย่างถูกกฎหมาย ได้

### การติดตั้งรหัสระบบ POS

หลังจากได้รับรหัสจากกรมสรรพากร ให้นำรหัสนั้นมาติดตั้งในระบบ POS ที่ตำแหน่งที่กำหนด เพื่อให้แน่ใจว่าเป็นไปตามข้อกำหนดในการออก ใบกำกับภาษี

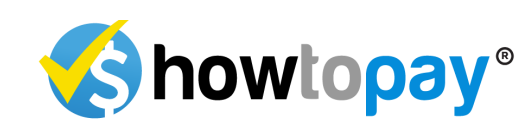

# ส่วนเจ้าของ/ผู้จัดการ

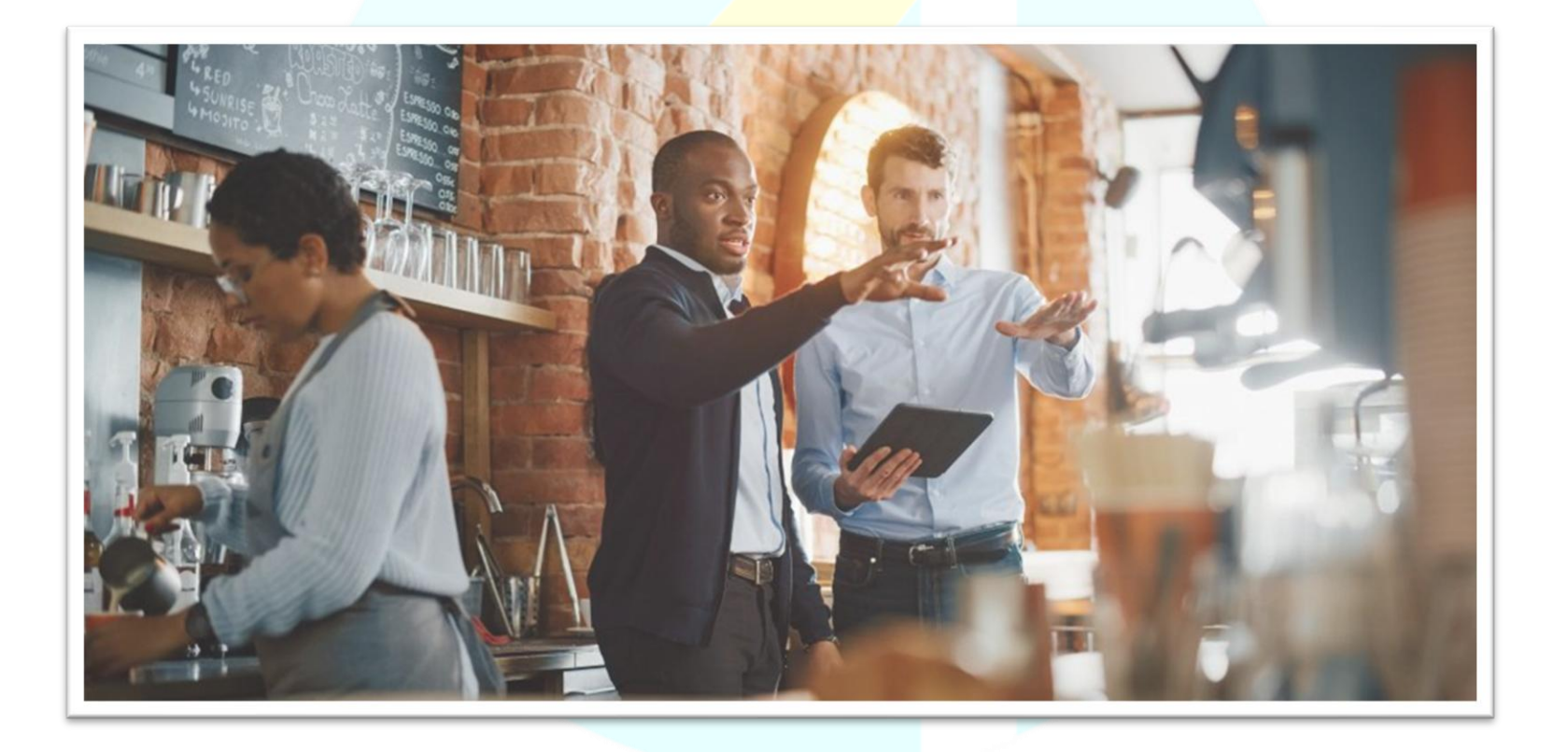

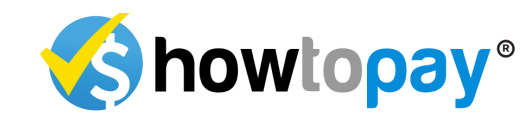

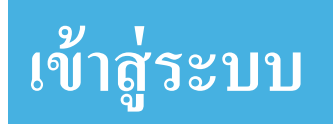

# howtopay°

| Password must not be empty! |
|-----------------------------|
| 🖊 จำฉันไว้ ลงทะเบีย         |
| เข้าสู่                     |
| v1.5.5 bui                  |

หน้าเข้าสู่ระบบช่วยให้ผู้ใช้สามารถเข้าถึงระบบ POS ได้อย่างปลอดภัย ตามบทบาทที่ได้รับ (เจ้าของ, ผู้จัดการ, พนักงานเสิร์ฟ, พนักงานครัว) เพื่อเข้า สู่ระบบ:

- อีเมลที่ลงทะเบียน: ใส่ที่อยู่อีเมลที่ลงทะเบียนในระบบตอนตั้งก่า ผู้ใช้แต่ละคนต้องใช้อีเมลของตนเพื่อเข้าถึงได้อย่างปลอดภัย: <u>www.mypos.howtopay.com</u>
- รหัสผ่าน: กรอกรหัสผ่านเฉพาะที่กำหนดให้กับบัญชีของอุณ โปรด เก็บรหัสผ่านเป็นความลับเพื่อป้องกันการเข้าถึงโดยไม่ได้รับอนุญาต

- การเข้าถึงตามบทบาท: ระบบจะ โหลดแดชบอร์ดตามบทบาทของ กุณโดยอัตโนมัติเมื่อเข้าสู่ระบบ
  - เจ้าของ: เข้าถึงระบบได้เต็มรูปแบบ
  - ผู้จัดการ: เข้าถึงการตั้งค่า, รายงาน, สินค้าคงคลัง และการจัดการ ผู้ใช้
  - พนักงานเสิร์ฟ: เข้าถึงการจัดการโต๊ะ, การรับออเดอร์ และการ ชำระเงิน
- พนักงานครัว: ดูออเดอร์ที่เข้ามาและอัปเดตสถานะออเดอร์ หลังจากใส่ข้อมูลเข้าสู่ระบบอย่างถูกต้องแล้ว คลิกปุ่ม Sign In เพื่อ ดำเนินการต่อ หากพบปัญหาในการเข้าสู่ระบบ โปรดติดต่อผู้ดูแลระบบที่ อีเมล Support@howtopay.com

หากลืมรหัสผ่าน ทำตามขั้นตอนต่อไปนี้เพื่อตั้งก่ารหัสผ่านใหม่:

- คลิกที่ลืมรหัสผ่าน: เลือกลิงก์ "Forgot Password" ใต้ช่อง รหัสผ่านบนหน้าเข้าสู่ระบบ
- ยืนยันอีเมล: ใส่อีเมลที่ลงทะเบียนในระบบ ระบบจะส่งอีเมลยืนยัน
   ไปยังที่อยู่นี้
- ตรวจสอบอีเมลของคุณ: เปิดอีเมลและทำตามคำแนะนำที่ให้ไว้เพื่อ ตรวจสอบบัญชีและรีเซ็ตรหัสผ่าน
- ตั้งรหัสผ่านใหม่: ระบบจะให้คุณสร้างรหัสผ่านใหม่หลังจากยืนยัน แล้ว ตรวจสอบให้แน่ใจว่ารหัสผ่านนั้นแข็งแกร่งและปลอดภัย เมื่อรีเซ็ตรหัสผ่านเสร็จแล้ว คุณสามารถใช้รหัสผ่านใหม่เพื่อเข้าสู่ระบบ หาก ไม่ได้รับอีเมล โปรคตรวจสอบโฟลเดอร์สแปมหรืออีเมลขยะ หรือสามารถ ติดต่อผู้ดูแลระบบเพื่อขอความช่วยเหลือเพิ่มเติมที่ <u>Support@howtopay.com</u>

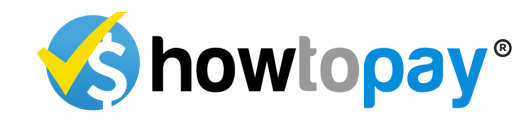

## การจัดการพนักงาน

ในฐานะเจ้าของหรือผู้จัดการ คุณสามารถจัดการบัญชีพนักงานและตั้งค่า การอนุญาตการเข้าถึงภายในระบบ POS ได้ ทำตามขั้นตอนเหล่านี้เพื่อสร้าง และจัดการบัญชีพนักงาน:

### การสร้างบัญชีพนักงานใหม่

เข้าสู่ระบบ POS ด้วยข้อมูลเข้าสู่ระบบของเจ้าของหรือผู้จัดการ ตัวเลือก จัดการผู้ใช้ ไปที่การจัดการบัญชีพนักงาน กลิกปุ่ม เพิ่ม Staff เพื่อสร้างบัญชีพนักงานใหม่

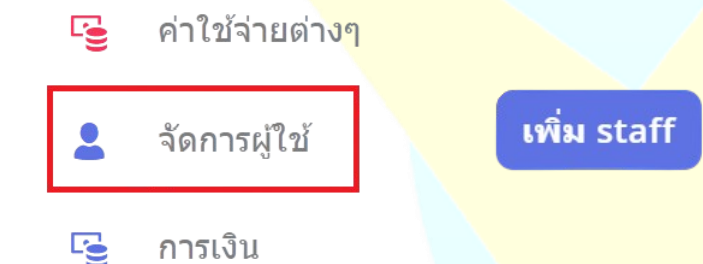

### การตั้งค่าการเข้าถึง

กรอกรายละเอียดที่จำเป็นของพนักงานใหม่ รวมถึง<mark>ชื่อ ที่อยู่อีเ</mark>มล และ รหัสผ่าน

กำหนดบทบาทของพนักงานตามกวามรับผิดชอบของพวกเขา:

- เจ้าของ: เข้าถึงทุกฟังก์ชัน การตั้งก่า และรายงานได้ทั้งหมด
- ผู้จัดการ: เข้าถึงการจัดการพนักงาน ดูรายงาน และปฏิบัติงานใน ระดับสูง

- พนักงานเสิร์ฟ: เข้าถึงการจัดการ โต๊ะ รับออเดอร์ และชำระเงิน
- ครัว: เข้าถึงระบบแสดงผลของครัว (KDS) สำหรับดูและจัดการออ เดอร์

#### การกำหนดบ<mark>ทบาทและการอนุ</mark>ญาต

 เลือกสิทธิ์ที่เหมาะสมสำหรับพนักงานตามบทบาทในร้านอาหาร ซึ่ง จะกำหนดฟังก์ชันที่พวกเขาสามารถเข้าถึงได้ในระบบ POS

 แต่ละบทบาทมาพร้อมกับระดับการเข้าถึงที่กำหนดไว้ล่วงหน้า แต่ กุณสามารถปรับแต่งสิทธิ์ได้หากจำเป็นเพื่อให้สอดคล้องกับความต้องการใน การดำเนินงานของกุณ

#### การบันทึกข้อมูลพนักงาน

- เมื่อกรอกรายละเอียดทั้งหมดและกำหนดบทบาทแล้ว ให้กลิก บันทึก เพื่อสร้างบัญชี
- พนักงานใหม่สามารถเข้าสู่ระบบด้วยข้อมูลของตนและทำงานตาม บทบาทที่กำหนดไว้

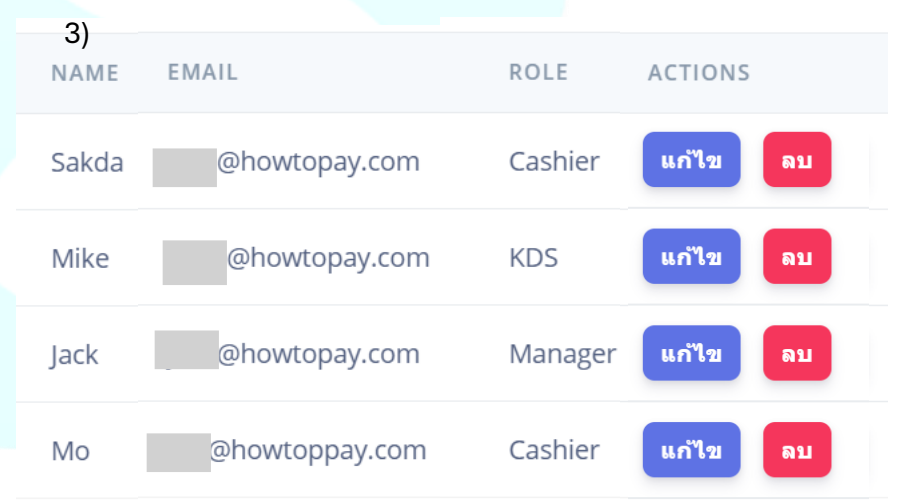

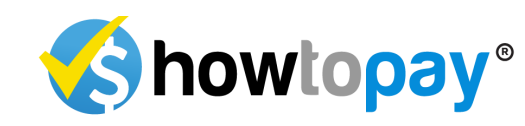

### การจัดการร้านอาหาร

ในระบบ POS เจ้าของและผู้จัดการร้านอาหารสามารถจัดการและอัปเดตข้อมูล ธุรกิจที่สำคัญได้อย่างง่ายดายโดยทำตามขั้นตอนเหล่านี้:

### การเข้าถึงข้อมูลร้านอาหาร

] แผงควบคุม

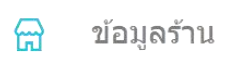

- 🖻 สินค้า
- เข้าสู่ระบบ POS และไปที่ส่วน ข้อมูล จากเมนูหลัก
- ในส่วนนี้ คุณสามารถตั้งค่าและอัปเดตรายละเอียดสำคัญทั้งหมดที่ เกี่ยวข้องกับร้านอาหารของคุณได้

### การตั้งค่าข้อมูลร้านอาหารและบริษัท

#### 🛓 การจัดการร้านอาหาร

- กรอกชื่อร้านอาหารและชื่อบริษัท
- เพิ่มคำอธิบายร้านอาหาร โดยละเอียดเพื่อให้ข้อมูลคร่าวๆ เกี่ยวกับธุรกิจ ของคุณ
- กรอกที่อยู่ของร้านอาหารและบริษัทเพื่อให้ข้อมูลตำแหน่งที่ตั้งถูกต้อง
- กรอกเลขประจำตัวผู้เสียภาษีของร้านอาหารเพื่อวัตถุประสงค์ทาง กฎหมายและการบัญชี

 ระบุหมายเลข โทรศัพท์และเว็บ ไซต์เพื่อให้ลูกค้าสามารถติดต่อและค้นหา ร้านของคุณ ได้ง่ายขึ้นทางออน ไลน์

### เมนู QR และโลโก้

อัปโห<mark>ลดโลโก้ของร้าน</mark>อาหารของกุณเพื่อปรับแต่งอินเทอร์เฟซ POS และ ใบเสร<mark>ีจสำหรับลูกค้า</mark>

หากมี ให้เพิ่มเมนู QR เพื่อให้ลูกค้าสามารถเข้าถึงเมนูดิจิทัลของคุณจากสมาร์ท โฟนได้อย่างง่ายดาย

### <mark>ภาษ</mark>ีมูลค่าเพิ่มและค่าบริการ

ตั้งก่าภาษีมูลก่าเพิ่ม (VAT) และเปอร์เซ็นต์ก่าบริการที่ต้องการ ซึ่งจะถูก นำไปใช้กับใบเสร็จของลูกก้าโดยอัตโนมัติ

### วิธีการชำระเงิน

🔁 วิธีการชำระเงิน

กำหนดวิธีการชำระเงินที่คุณรับได้ เช่น:

- เงินสด
- บัตรเครดิต
- การชำระเงินผ่าน QR

การทำตามขั้นตอนเหล่านี้จะช่วยให้รายละเอียคสำคัญของร้านอาหารของคุณ ได้รับการจัดการอย่างเป็นระบบและเข้าถึงได้ง่าย ซึ่งจะช่วยให้การดำเนินงานและ การโด้ตอบกับลูกค้าราบรื่นขึ้น

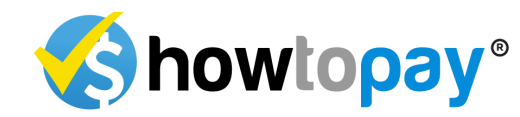

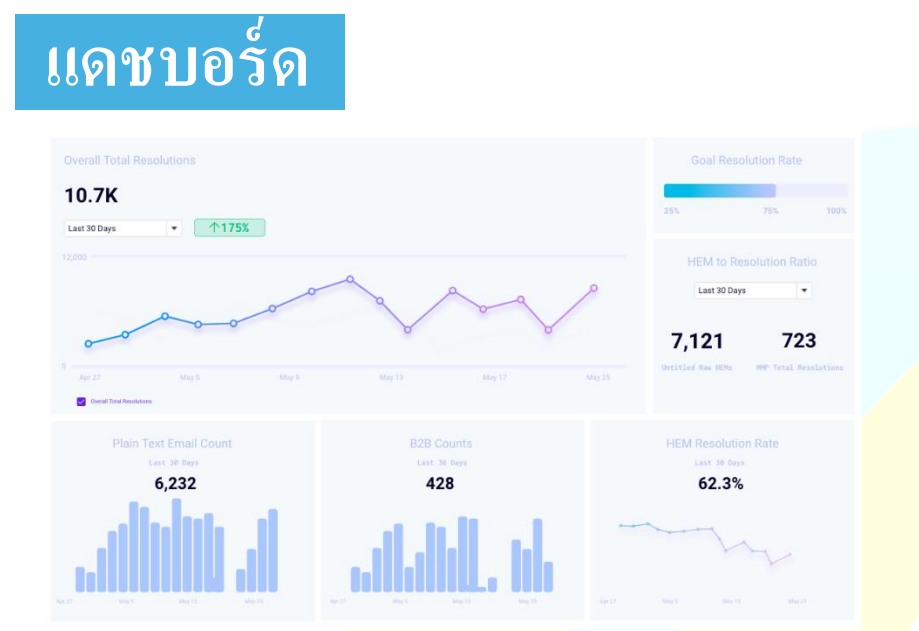

แคชบอร์ดของ HowToPay POS นำเสนอภาพรวมที่เข้าใจง่ายเกี่ยวกับ ประสิทธิภาพของร้านอาหารของกุณ ทำให้คุณสามารถติดตามข้อมูลสำคัญ และตัดสินใจได้อย่างรวดเร็ว โดยมีฟีเจอร์ต่าง ๆ ดังนี้: รายได้รายวัน รายเดือน และรายปี: แดชบอร์ดมีกราฟแบบอินเทอร์แอกทีฟที่

แสดงรายได้ของกุณ กุณสามารถเลือกดูข้อมูลได้<mark>ดังนี้:</mark>

- รายวัน: รายละเอียดรายได้สำหรับวันนี้
- รายเดือน: ภาพรวมรายได้สำหรับทั้งเดือน
- รายปี: ดูรายได้รวมรายปีเพื่อการติดตามประสิทธิภาพในระยะยาว
- วันที่ที่ระบุ: กำหนดช่วงวันที่เพื่อดูรายได้ในช่วงเวลาที่กุณเลือก

10 รายการเมนูขายดี: แคชบอร์คจะแสดงรายการเมนูขายคี 10 อันคับแรกใน ช่วงเวลาที่เลือก ช่วยให้คุณระบุเมนูยอคนิยมได้อย่างรวคเร็วและปรับเมนูหรือ โปรโมชั่นได้ตามความต้องการ

การแบ่งตามวิชีการชำระเงิน: แคชบอร์คยังแสดงสรุปวิชีการชำระเงินที่ลูกค้า ใช้ เช่น:

- เงินสด
- <mark>บัตรเก</mark>รดิต/เดบิต
- การชำระเงินผ่านมือถือ (QR code)

ภาพรวมนี้ช่วยให้คุณติดตามแนวโน้มการขาย เข้าใจความต้องการของถูกค้า และปรับปรุงการดำเนินงานของร้านอาหารได้อย่างมีประสิทธิภาพ

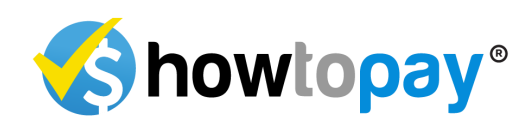

## การจัดการโต๊ะ

ฟีเจอร์การจัดการ โต๊ะช่วยให้คุณสร้างผังร้านอาหารแบบกำหนดเอง ทำให้ พนักงานจัดการที่นั่งและติดตามออเดอร์ได้ง่ายขึ้น ทำตามขั้นตอนเหล่านี้เพื่อ จัดตั้งและออกแบบผังโต๊ะของคุณ:

ตัวเลือกการจัดการโต๊ะ: ไปที่ส่วน การจัดการพื้นที่ ในระบบ POS

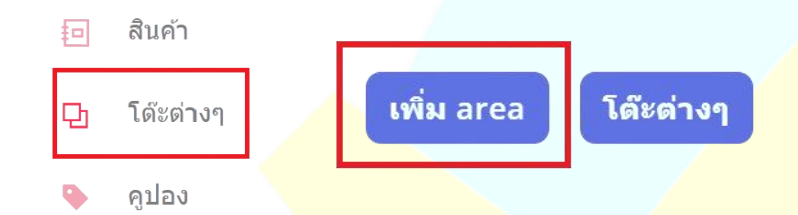

ในการจัดการพื้นที่ คุณสาม<mark>ารถสร้างโซนต่างๆ ในร้านอาหารได้ (เช่น</mark> โซนในร่ม โซนนอกอาการ โซน VIP)

### เพื่อสร้างพื้นที่ใหม่

- คลิก เพิ่มพื้นที่ใหม่
- ตั้งชื่อพื้นที่ (เช่น ลาน, ห้องรับประทานอาหาร, ชั้น 1) และเลือก แผนเพื่อกำหนดหมายเลง โต๊ะ

คุณยังสามารถแก้ไขหรือลบพื้นที่ได้ตามต้องการ

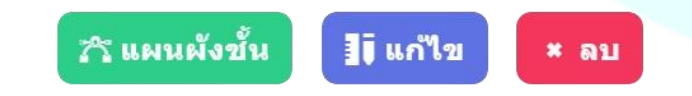

### ออกแบบผังโต๊ะ

หลังจากตั้งค่าพื้นที่แล้ว คุณสามารถเริ่มออกแบบผังได้: เลือกผังหรือพื้นที่ที่คุ<mark>ณต้องการออ</mark>กแบบ

- ลากและวางไอคอนโต๊ะเพื่อจัดตำแหน่งให้ตรงกับการจัดโต๊ะใน ร้านอาหารของคุณ
- ตั้งป้ายชื่อหรือหมายเลขเฉพาะให้แต่ละโต๊ะเพื่อช่วยให้พนักงานระบุ โต๊ะใด้ง่ายเมื่อรับออเดอร์

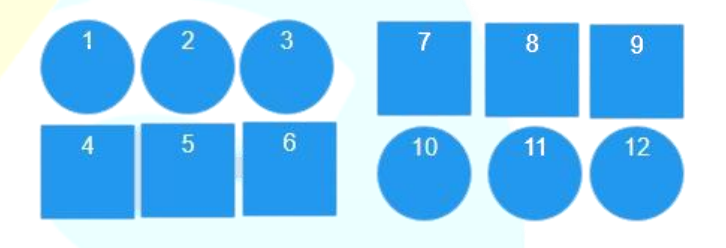

### บันทึกและตรวจสอบ

- เมื่อคุณออกแบบผังเสร็จแล้ว ให้คลิก บันทึก เพื่อบันทึกการ เปลี่ยนแปลง
- ตรวจสอบผังโต๊ะเพื่อให้แน่ใจว่าตรงกับการจัดเรียงโต๊ะในสถานที่ จริง

ด้วยการตั้งก่านี้ กุณสามารถเพิ่มประสิทธิภาพการดำเนินงานของ ร้านอาหาร ทำให้การจัดการ โต๊ะและการติดตามออเดอร์เป็นไปอย่างรวดเร็ว และแม่นยำ

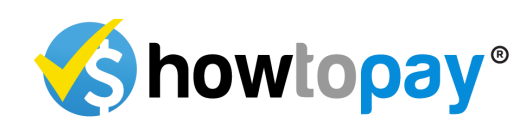

## การจัดการสินค้า

### ตัวเลือกสินค้า:

ไปที่การจัดการสินค้าในระบบ POS

- เลือก เพิ่มหมวคหมู่ เพื่อจัดระเบียบรายการของคุณ (เช่น อาหาร เกรื่องดื่ม)
- ป้อนชื่อหมวดหมู่แล้วกลิก บันทึก เพื่อสร้างหมวดหมู่

🕇 เพิ่มหมวดหมู่ใหม่ 🔀 นำเข้าจาก CSV 🔀 ส่งออก CSV

### เพิ่มสินค้าใหม่

คลิกปุ่ม *สัญลักษณ์บวก* เพื่อเพิ่มรายการใหม่ในเมนูของคุณในหมวดหมู่ที่ ต้องการ

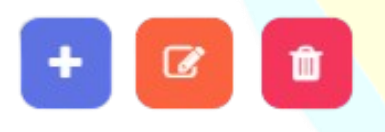

### รายละเอียดสินค้า

ฟีเจอร์การจัดการสินก้ำช่วยให้กุณสามารถจัดการรายการเมนูได้ง่ายขึ้น รวมถึงอาหารและเกรื่องดื่ม นี่คือขั้นตอนการเพิ่มหมวดหมู่และสินก้ำ รวมถึง การปรับแต่งรายละเอียดเพิ่มเติม

| • | <b>รูปภาพสินค้า:</b> อัปโหลด | ภาพของอาหารหรื | ่อเครื่องดื่มเ | พื่อให้ระบุตัว |
|---|------------------------------|----------------|----------------|----------------|
|   | สินค้าได้ง่าย                |                |                |                |

- หมายเลขสินค้า: กำหนดหมายเลขเฉพาะสำหรับติดตามและควบคุม สินค้าคงคลัง (ถ้ำมี)
- ชื่อสินค้า: ป้อนชื่อสินค้าในภาษาไทยและภาษาอังกฤษ

Item Name (EN

Item Name (Ti

Item Descripti

 รายละเอียดสินค้า: ระบุรายละเอียดสั้น ๆ เกี่ยวกับสินค้า รวมถึง ส่วนผสมหรือคุณสมบัติพิเศษ

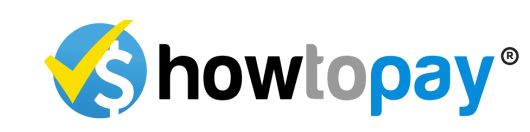

### กำหนดรายละเอียดราคา

| • Without modifications (one type of product) |                               |        |        |         |        |
|-----------------------------------------------|-------------------------------|--------|--------|---------|--------|
| Cost                                          |                               | Markup |        | Price * |        |
|                                               | 0.00 THB                      |        | 0.00 % |         | oo THB |
| <ul> <li>With modificat</li> </ul>            | tions (several type of produc | ts)    |        |         |        |
|                                               |                               |        | Save   |         |        |

- ด้นทุน: ป้อนต้นทุนในการเตรียมสินค้าชิ้นนี้
- มาร์กอัป: กำหนดเปอร์เซ็นต์หรือจำนวนเงินมาร์กอัปเพื่อกำหนดอัตรา กำไร
- ราคา: ระบบจะกำนวณรากาขายโดยอัต โนมัติตามมาร์กอัป หรือคุณ สามารถตั้งรากาสุดท้ายด้วยตนเองได้

### การปรับแต่งสินค้า

คุณสามารถสร้างและเพิ่มการปรับแต่งสำหรับแต่ละสินค้าเพื่อให้ลูกค้า เลือกตัวเลือกได้ เช่น:

- การปรับแต่งอาหาร: เพิ่มตัวเลือกระดับความเผ็ด (อ่อน, กลาง, เผ็ด)
- การปรับแต่งเครื่องดื่ม: เพิ่มตัวเลือกระดับน้ำแข็ง (ไม่ใส่น้ำแข็ง, น้อยน้ำแข็ง, น้ำแข็งเต็มแก้ว) หรือประเภทนม (นมสด, นมอัล มอนด์)

 การเพิ่มพิเศษ: เพิ่มสิ่งพิเศษเช่น ท็อปปิ้ง (ชีส, เบคอน) หรือเครื่อง
 เคียง (เฟรนช์ฟรายส์, สลัค)
 สำหรับแต่ละการปรับแต่ง ให้ระบุว่ามีค่าใช้จ่ายเพิ่มเติมหรือไม่ (เช่น "เพิ่มชีส +10 บาท")

เมื่อ<mark>ป้อนรายละเอีย</mark>ดและตรวจสอบข้อมูลทั้งหมดแล้ว คลิก *บันทึก* สินค้า <mark>จะพร้อมให้ลูกค้</mark>าสั่งในหมวดหมู่ที่เหมาะสมในเมนูของกุณ

ขั้นตอนการจัดการสินค้านี้จะช่วยให้เมนูของคุณมีการจัดระเบียบ ราคา ถูกต้อง และลูกค้าสามารถปรับแต่งการสั่งได้ เพิ่มประสบการณ์การ รับประทานอาหารที่ดีขึ้นให้กับลูกค้า

# ประกาศสำคัญ

### Sync Data

ทุกครั้งที่มีการเปลี่ยนแปลงในระบบ POS จำเป็นต้องกค *ซิงค์ข้อมูล* และ รอจนกว่าจะปรากฎ "สำเร็จ" เพื่อให้แน่ใจว่าการอัปเดตทั้งหมดจะซิงค์อย่าง สมบูรณ์ในทุกอุปกรณ์และระบบ POS ของคุณ ขั้นตอนเพิ่มเติมนี้จะช่วยเพิ่มประสิทธิภาพและความเร็วของระบบโดย การทำให้ข้อมูลมีความสอดคล้องกันบนทุกแพลตฟอร์ม

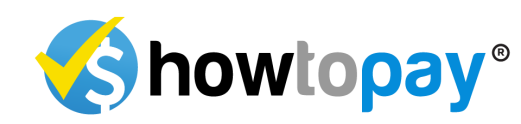

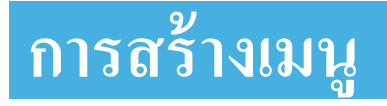

เพื่อช่วยให้การตั้งก่าเมนูของกุณง่ายขึ้น HowToPay ให้บริการสนับสนุน ตลอด **24 ชั่วโมง**ทุกวันสำหรับทุกกวามต้องการในการป้อนข้อมูลเมนู ทีม ผู้เชี่ยวชาญของเราพร้อมให้กวามช่วยเหลือกุณตลอดเวลาในการเพิ่มรายการ เมนูและหมวดหมู่ทั้งหมดของกุณลงในระบบ

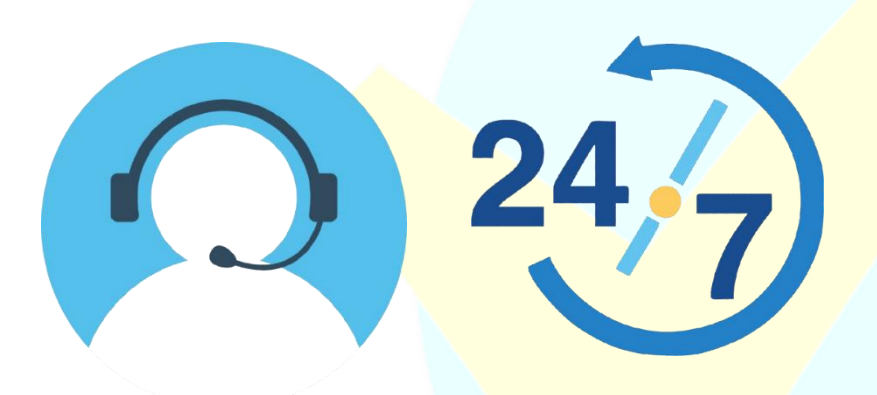

กุณสามารถ**ส่งภาพเมนู**ของคุณ รวมถึงร**ูปภาพของอาหาร แ**ล้วเราจะ จัดการกระบวนการทั้งหมดให้ เพียงติดต่อเราทางอีเมลที่ support@howtopay.com เราจะอัปโหลดเมนูของคุณเข้าสู่ระบบ POS อย่างรวดเร็วและแม่นยำ

บริการนี้ทำให้มั่นใจว่าเมนูของกุณพร้อมใช้งานโดยไม่มีความยุ่งยาก ช่วย ให้กุณสามารถมุ่งเน้นการบริหารร้านอาหารได้ เมนูทั้งหมด<mark>สามารถดาวน์</mark> โหลดในรูปแบบ PDF และพิมพ์ออกมาเพื่อเก็บบันทึกหรือใช้งานในร้านได้ อีกด้วย

### การดาวน์โหลด<mark>และการพิมพ์</mark>เมนู

ในการคาวน์โ<mark>หลดและพิมพ์เ</mark>มนูของกุณ ให้ทำตามขั้นตอนง่าย ๆ ดังนี้:

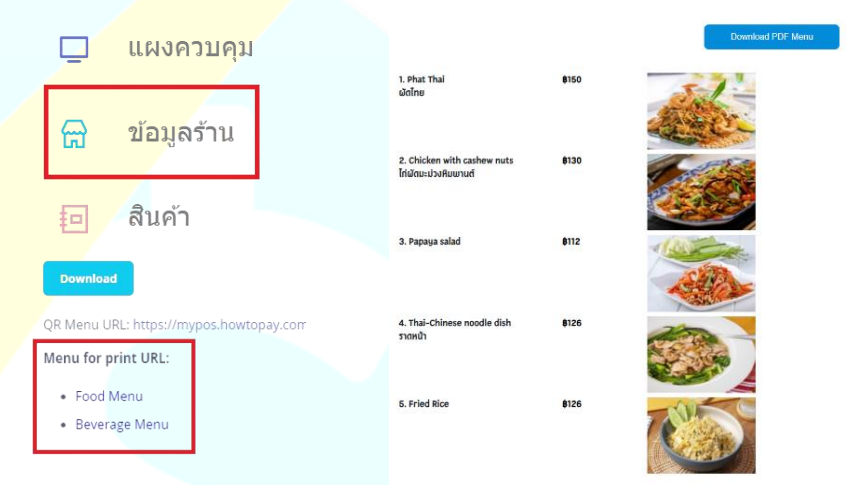

- 1. ไปที่ส่วน *ข้อมูล* จากเมนูหลัก
- 2. เลือก *เมนูสำหรับพิมพ์* จากตัวเลือกที่มี
- 3. เลือกหมวดหมู่ที่คุณต้องการพิมพ์ เช่น เมนูอาหารหรือเมนูเกรื่องดื่ม
- เมื่อเลือกแล้ว คุณสามารถดาวน์โหลดเมนูในรูปแบบ PDF และพิมพ์ ออกมาได้ตามต้องการ

ฟีเจอร์นี้ช่วยให้คุณมีสำเนาเมนูสำหรับใช้งานภายในหรือเพื่อให้บริการแก่ ลูกค้า ทำให้เมนูของคุณเข้าถึงได้ง่ายทั้งในรูปแบบดิจิทัลและรูปแบบพิมพ์

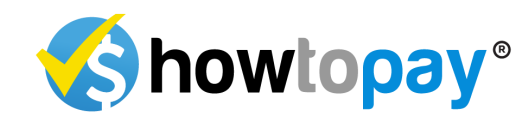

# การจัดการค่าใช้จ่าย

ฟีเจอร์การจัดการค่าใช้จ่ายช่วยให้เจ้าของและผู้จัดการสามารถติดตาม และบันทึกค่าใช้จ่ายของร้านอาหารได้อย่างมีประสิทธิภาพ ในการจัดการ ก่าใช้จ่ายในระบบ POS ให้ทำตามขั้นตอนดังนี้

### การเข้าถึงการจัดการค่าใช้จ่าย

- 1. เข้าสู่ระบบ POS ด้วยข้อมูลรับรองของคุณ
- จากเมนูหลัก คลิกที่ ค่าใช้ง่าย ซึ่งจะนำคุณไปยังส่วนการจัดการ ค่าใช้ง่าย

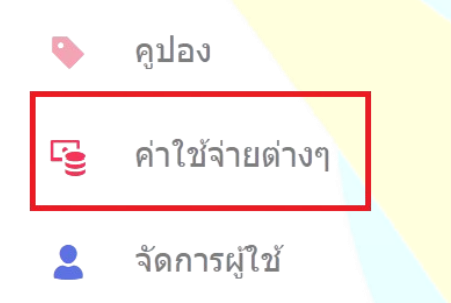

### การเพิ่มค่าใช้จ่ายใหม่

เพื่อเพิ่มค่าใช้จ่ายใหม่ ให้คลิกปุ่ม*เพิ่มค่าใช้จ่ายใหม่* 

Add new expense

Vendors Categories

### ป้อนรายละเอียดค่าใช้จ่าย

- วันที่: เลือกวันที่ที่เกิดค่าใช้ง่าย
- หมายเลขใบแจ้งหนี้: ป้อนหมายเลขใบแจ้งหนี้ที่เกี่ยวข้องกับ
   ค่าใช้ง่ายเพื่อการบันทึก
- จำนวนเงิน: ป้อนจำนวนเงินรวมของค่าใช้จ่าย
- VAT: ป้อนจำนวนเงินหรือเปอร์เซ็นต์ของ VAT (ภาษีมูลค่าเพิ่ม) หาก มี
- วิธีการชำระเงิน: เลือกวิธีการชำระค่าใช้จ่าย (เช่น เงินสด บัตรเครดิต การโอนเงินผ่านธนาการ)

| Date                  | Invoice Number             |  |  |
|-----------------------|----------------------------|--|--|
| 10-Oct-2024           | Invoice Number             |  |  |
| Payment Method        | Vendor                     |  |  |
| Select Payment Method | Select Vendor              |  |  |
| escription            | Bill Images                |  |  |
|                       | Choose file No file chosen |  |  |

#### การเลือกผู้ขาย

เลือก*ผู้ขาย* จากรายการผู้ขายที่มีอยู่ หากผู้ขายไม่อยู่ในรายการ คุณ สามารถเพิ่มชื่อผู้ขายใหม่และรายละเอียคการติดต่อได้

#### การเลือกหมวดหมู่

เลือกหมวคหมู่ที่เหมาะสมจากรายการที่กำหนดไว้ถ่วงหน้า (เช่น "อุปกรณ์อาหาร", "การบำรุงรักษา", "สาธารณูปโภค") หากจำเป็น ให้เพิ่ม หมวดหมู่ใหม่เพื่อจัดหมวดหมู่ก่าใช้จ่ายให้ถูกต้อง

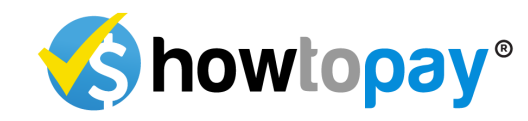

#### คำอธิบาย

ให้คำอธิบายโดยละเอียดของค่าใช้จ่ายเพื่อเพิ่มบริบท (เช่น "ซื้อ อุปกรณ์ทำความสะอาดสำหรับห้องครัว")

### อัปโหลดภาพใบเสร็จ

แนบสำเนาใบเสร็จหรือบิลดิจิทัลโดยการอัปโหลดภาพ ซึ่งจะช่วยให้ การเก็บบันทึกทั้งหมดไว้ในที่เดียวและทำให้การตรวจสอบในอนาคตง่ายขึ้น

### การบันทึกค่าใช้จ่าย

หลังจากกรอกข้อมูลทั้งหมดแล้ว ให้คลิก *บันทึก* เพื่อบันทึกค่าใช้จ่าย<mark>ลง</mark> ในระบบ

ค่าใช้จ่ายที่บันทึกไว้<mark>จะปรากฏในรายการของคุณ พร้อมข้อมูลทั้งหมด</mark> เพื่อการติดตามและการอ้างอิง<mark>ที่ง่ายดาย</mark>

| Date                  | Invoice Number             |
|-----------------------|----------------------------|
| 10-Oct-2024           | Invoice Number             |
| Payment Method        | Vendor                     |
| Select Payment Method | Select Vendor   Add        |
| Description           | Bill Images                |
|                       | Choose file No file chosen |

### ผู้ขาย

คุณสามารถเพิ่มผู้ขายใหม่โดยคลิกที่ตัวเลือก *เพิ่มผู้ขาย* ป้อนชื่อผู้ขาย และรายละเอียดที่เกี่ยวข้อง (เช่น ข้อมูลการติดต่อ) ได้ที่นี่ คุณยังสามารถแก้ไขข้อมูลผู้ขายที่มีอยู่โดยเลือกผู้ขายจากรายการ และอัปเดตรายละเอียดที่จำเป็น

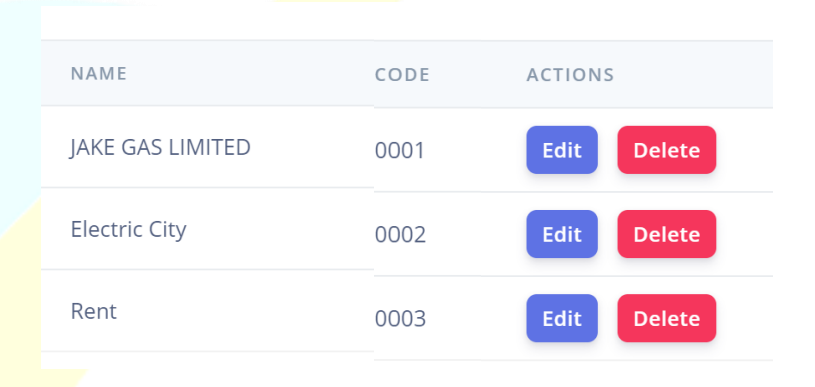

#### หมวดหมู่

เพื่อจัดระเบียบค่าใช้จ่าย คุณสามารถเพิ่มค่าใช้จ่ายใหม่หรือเพิ่ม หมวดหมู่ค่าใช้จ่ายใหม่ (เช่น "สาธารณูปโภค" "อุปกรณ์อาหาร" "การ บำรุงรักษา" เป็นต้น) หรือแก้ไขหมวดหมู่ที่มีอยู่เพื่อช่วยในการจัดหมวดหมู่ และติดตามค่าใช้จ่าย

ขั้นตอนนี้ช่วยให้มั่นใจว่าค่าใช้จ่ายทั้งหมดจะถูกบันทึก ตั้งแต่ หมายเลขใบแจ้งหนี้ไปจนถึงวิธีการชำระเงิน ช่วยให้คุณรักษาบันทึกทาง การเงินที่มีการจัดระเบียบที่ดี การเพิ่มภาพหน้าจอของแบบฟอร์มการป้อน ข้อมูลค่าใช้จ่าย รวมถึงตำแหน่งในการอัปโหลดภาพใบเสร็จ สามารถช่วยให้ ผู้ใช้งานเข้าใจได้มากขึ้น

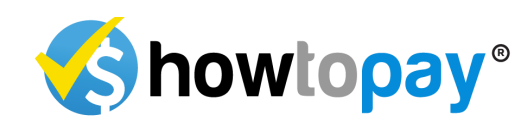

# กำไร & ขาดทุน

คุณสามารถติดตามผลการดำเนินงานทางการเงินของร้านอาหารของคุณได้ โดยง่าย โดยคลิกที่ กำไร & ขาดทุน จากเมนูหลัก

🔄 สรุปบิล

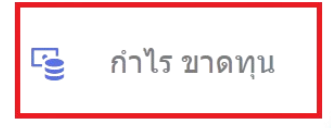

- 🔁 ของที่ขายไปแล้ว
- เลือกช่วงเวลา: เลือกช่วงวันที่ (รายวัน รายเดือน หรือรายปี) ที่คุณ ต้องการดูสรุปทางการเงิน

| Cł     | noose date   |            |  |
|--------|--------------|------------|--|
|        | 2024-10-01   | 2024-10-10 |  |
|        | Filter       |            |  |
| Fror   | n 2024-10-01 |            |  |
| Till 2 | 2024-10-10   |            |  |

- ดูรายได้: ระบบจะแสดงรายละเอียดรายได้ทั้งหมดที่ได้รับ รวมถึง ยอดขายจากพื้นที่ต่าง ๆ
- ดูค่าใช้จ่าย: คุณสามารถดูรายการค่าใช้จ่ายทั้งหมดสำหรับ ช่วงเวลาที่เลือก แยกตามผู้ขาย ประเภท หรือหมวดหมู่ที่เกี่ยวข้อง

 Income
 Expenses

 Roof Top : #2,098.00
 GAS . #700.00

 2nd Floor : #1,744.00
 Ultilities : #35,000.00

 Total : #3,842.00
 Total : #35,700.00

Balance : -**B**31,858.00

 ตรวจสอบยอดคงเหลือ: ระบบจะคำนวณยอดคงเหลือโดย อัตโนมัติ แสดงความแตกต่างระหว่างรายได้และค่าใช้จ่าย และให้ ภาพรวมของกำไรหรือขาดทุนในช่วงเวลานั้น ฟีเจอร์นี้ช่วยให้คุณมองเห็นสถานะทางการเงินของร้านอาหารได้อย่าง สมบูรณ์

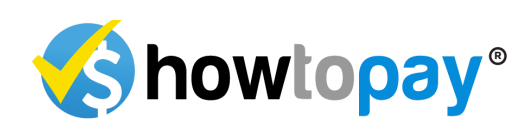

### ภาพรวมการเงิน

ส่วนการเงินของระบบ POS ให้มุมมองโดยละเอียดเกี่ยวกับผลการ ดำเนินงานทางการเงินของร้านอาหารของคุณ การเข้าถึงส่วนนี้ช่วยให้คุณ ตรวจสอบคำสั่งซื้อ รายได้ และเมตริกทางการเงินที่สำคัญอื่น ๆ ทำตาม ขั้นตอนต่อไปนี้เพื่อไปยังและทำความเข้าใจส่วนการเงิน:

### การเข้าถึงส่วนการเงิน

จากเมนูหลัก คลิกที่ *การเงิน* เ<mark>พื่อเป</mark>ิดภาพรวมการเงิน

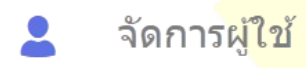

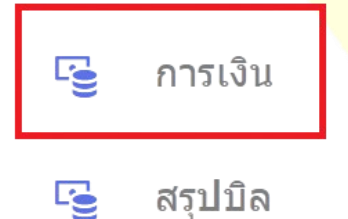

### การดูข้อมูลทางการเงิน

ในส่วนนี้ คุณสามารถดูข้อมูลทางการเงินที่สำคัญ รวม<mark>ถึง</mark>

- คำสั่งซื้อทั้งหมด: จำนวนกำสั่งซื้อทั้งหมดที่ดำเนินการ
- รายได้ทั้งหมด: รายได้ทั้งหมดที่ได้รับจากกำสั่งซื้อทั้งหมด
- VAT: จำนวนภาษีมูลค่าเพิ่มที่เก็บรวบรวมได้
- รายได้สุทธิ: รายได้หลังจากหัก VAT และภาษีอื่น ๆ

ค่าจัดส่ง: รายได้จากกำสั่งซื้อที่จัดส่ง (ถ้ามี)

### การกรองข้อมูล

ใช้ตัวเลือกการกรองเพื่อตรวจสอบข้อมูลทางการเงินตามช่วงวันที่ เลือก วันที่ เดือน หรือปีที่ต้องการ เพื่อวิเกราะห์ผลการคำเนินงานในช่วงเวลาที่เลือก ฟีเจอร์นี้ช่วยให้กุณเปรียบเทียบข้อมูลทางการเงินในช่วงเวลาต่าง ๆ ช่วยใน การติดตามแนวโน้มหรือเหตุการณ์เฉพาะ

### <mark>ราย</mark>ละเอียดคำสั่งซื้อ

<mark>ส่ว</mark>นการเงินยังรวมถึงรายละเอียดของกำสั่งซื้อทั้งหมด โดยมีข้อมูลดังนี้

- รหัสบิล: หมายเลขเฉพาะสำหรับแต่ละบิล
- UID: รหัสผู้ใช้ของพนักงานที่ดำเนินการกำสั่งซื้อ
- วันที่และเวลา: เวลาที่บิลถูกสร้างและปิด
- ตัวเลือกการชำระเงิน: วิธีการชำระเงินที่ใช้ (เช่น เงินสด บัตรเครดิต การชำระเงินด้วย QR)
- หมายเลขโต๊ะ: หมายเลขโต๊ะที่กำหนดให้กับกำสั่งซื้อ (ถ้ามี)
- ราคาทั้งหมด: จำนวนเงินสุดท้ายสำหรับแต่ละคำสั่งซื้อ รวม
   ค่าบริการและ VAT

ส่วนนี้ช่วยให้คุณเห็นภาพรวมทางการเงินที่สมบูรณ์ ช่วยให้คุณสามารถ ตรวจสอบผลการคำเนินธุรกิจ ทบทวนข้อมูลการขาย และติคตามรายได้จาก การจัดส่งและการใช้จ่าย

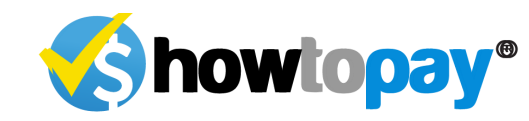

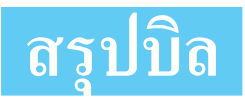

ส่วนสรุปให้ภาพรวมโดยละเอียดแก่ผู้จัดการเกี่ยวกับผลการดำเนินงานทาง การเงินของร้านอาหาร โดยการคลิกที่ *สรุปบิล* จากเมนูหลัก คุณสามารถเข้าถึง เมตริกที่สำคัญต่าง ๆ ได้

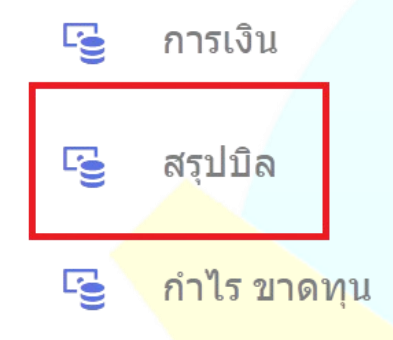

### ตัวเลือกการกรองข้อมูล

- เลือกวันที่: เลือกวันที่หรือช่วงวันที่เฉพาะเพื่อดูสรุป
- เลือกสาขา: สำหรับธุรกิจที่มีหลายสาขา คุณสามารถเลือกสาขาเพื่อดู
   ผลการดำเนินงานของสาขานั้น
- ประเภทคำสั่งซื้อ: เลือกดูคำสั่งซื้อปกติหรือกรองสำหรับสถานการณ์ เฉพาะ เช่น:
  - ยกเลิก: คำสั่งซื้อที่ยกเลิกเนื่องจากข้อผิดพลาดของพนักงาน เสิร์ฟ
  - ให้ฟรี: คำสั่งซื้อที่ให้บริการฟรี
  - ลูกค้าทิ้งคำสั่งซื้อ: คำสั่งซื้อที่ลูกค้าออกไปโดยไม่ชำระเงิน

#### สรุปรายละเอียด

ส่วนสรุปให้การแจกแจงรายได้โดยละเอียด รวมถึง:

- ตัวเลือกการขำระเงิน: ภาพรวมของการชำระด้วยเงินสด บัตรเครดิต หรือ qR
- **vat: จำนวนภา**ษีมูลค่าเพิ่มที่เก็บรวบรวมได้
- ค่าบริการ: ค่าบริการเพิ่มเติมที่เพิ่มเข้าในคำสั่งซื้อ
- ทิป: ทิปทั้งหมดที่เก็บรวบรวมได้
- จำนวนกำสั่งซื้อ: จำนวนกำสั่งซื้อทั้งหมดที่ดำเนินการในช่วงเวลาที่
   เลือก

Choose date

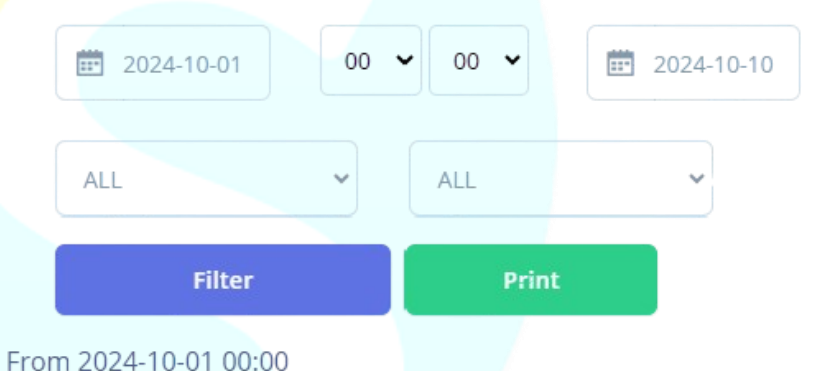

Till 2024-10-10 00:00

ส่วนนี้ช่วยให้ผู้จัดการติดตามและวิเคราะห์ผลการดำเนินงานทางการเงิน ของร้านอาหารได้อย่างละเอียด

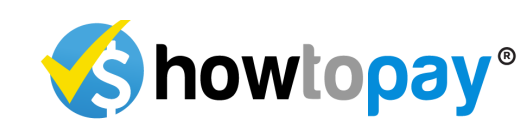

# สินค้าขายดี

โดยการคลิกที่ *ของที่ขายไปแล้ว* จากเมนูหลัก คุณสามารถติดตามและ วิเคราะห์ผลการขายของสินค้าในร้านอาหารของคุณ

- กำไร ขาดทุน
  องที่ขายไปแล้ว
- 🔀 แก้ไข้ Order
- เลือกวันที่: เลือกวันที่หรือช่วงวันที่เฉพาะที่คุณต้องการดูข้อมูลการ ขาย
- 2. จัดเรียงสินค้า: คุณสามารถจัดเรียงผลลัพธ์ตาม:
  - ขายดี: ดูรายการที่ขายดีที่สุด
  - ขายได้น้อย: ระบุรายการที่ขายได้น้อยที่สุด
- กรองตามประเภทสินค้า: เลือกดูเฉพาะอาหารหรือเครื่องดื่มเพื่อ จำกัดการวิเคราะห์ของคุณ
- ดูผลลัพธ์โดยละเอียด: ระบบจะแสดงรายงานรายละเอียดการขาย สินค้ารวมถึงชื่อสินค้า จำนวนที่ขาย และรายได้รวมสำหรับแต่ละ รายการ

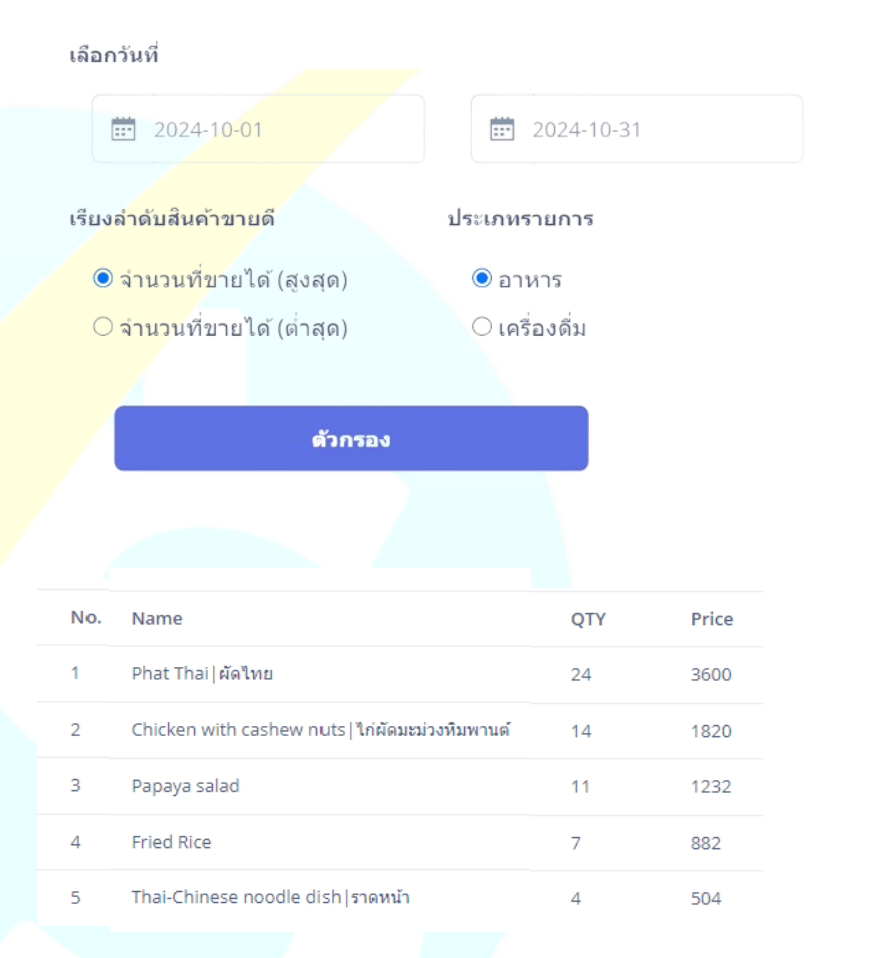

ฟีเจอร์นี้ช่วยให้คุณเข้าใจสินค้าที่ขายดีที่สุดและสินค้าที่อาจต้องปรับปรุง หรือส่งเสริมการขาย

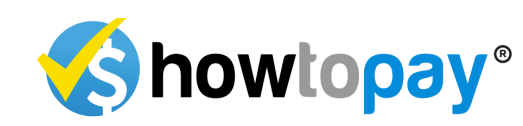

# แก้ไขคำสั่ง

โดยการคลิกที่ *เมนูหลัก* เจ้าของและผู้จัดการสามารถแก้ไขหรือ ปรับเปลี่ยนคำสั่งซื้อเฉพาะได้

- ของที่ขายไปแล้ว
   แก้ไข้ Order
   POS ID
- ป้อนรหัสบิลหรือ UID: ค้นหาคำสั่งซื้อเฉพาะโดยป้อนรหัสบิล หรือ UID
- แก้ไขคำสั่งซื้อ: เมื่อเลือกคำสั่งซื้อแล้ว คุณสามารถทำการ เปลี่ยนแปลง เช่น การแก้ไขรายการหรือจำนวนในคำสั่งซื้อ

| Change Status ORDER |   |
|---------------------|---|
| ID Order            |   |
| OR                  |   |
| Unique ID           |   |
| Close Pay           | ~ |

 เปลี่ยนวิธีการชำระเงิน: คุณสามารถเปลี่ยนวิธีการชำระเงิน สำหรับคำสั่งซื้อ (เช่น จากเงินสดเป็นบัตรเครดิต) หากจำเป็น  บันทึกการเปลี่ยนแปลง: หลังจากทำการปรับเปลี่ยนที่จำเป็นแล้ว ให้บันทึกการเปลี่ยนแปลงเพื่ออัปเดตคำสั่งซื้อ

| OR                     |   |
|------------------------|---|
| Unique ID              |   |
| +++ Payment Method +++ | ~ |
| Save                   |   |

ฟีเจอร์นี้ช่วยให้มั่นใจได้ว่าข้อผิดพลาดในคำสั่งซื้อหรือการชำระเงิน สามารถแก้ไขได้อย่างราบรื่น รักษาบันทึกข้อมูลให้ถูกต้อง

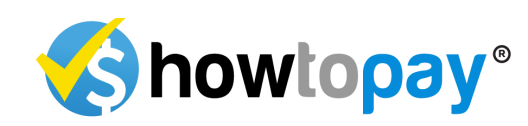

### ระบบสาขา

ในฐานะเจ้าของที่บริหารหลายสาขา คุณสามารถดูผลการคำเนินงานทาง การเงินของแต่ละสาขาได้ รวมถึงกำไรและขาดทุน

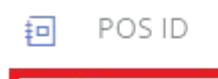

### ฏิ สาขา Sync Data

- คลิกที่สาขา: จากเมนูหลัก เลือกสาขาและเข้าสู่ระบบในสาขาที่คุณ ต้องการวิเคราะห์
- 2. เข้าถึงแดชบอร์ด: เมื่ออยู่ในสาขาที่เลือกแล้ว ให้ไปที่ *แคชบอร์ค*
- ดูข้อมูลโดยละเอียด:
  - ส่วนการเงินจะแสดงภาพรวมของรายได้รวม วิธีการชำระ
     เงิน และภาษีของสาขา
  - ส่วนกำไร & ขาดทุน ช่วยให้คุณเลือกช่วงเวลาที่ต้องการดู
     รายได้ ค่าใช้จ่าย และยอดคงเหลือของสาขา

ฟีเจอร์นี้ช่วยให้คุณมองเห็นภาพทางการเงินของแต่ละสาขาได้อย่างชัดเจน ช่วยให้คุณบริหารจัดการความสามารถในการทำกำไรในทุกสาขาได้อย่างมี ประสิทธิภาพ

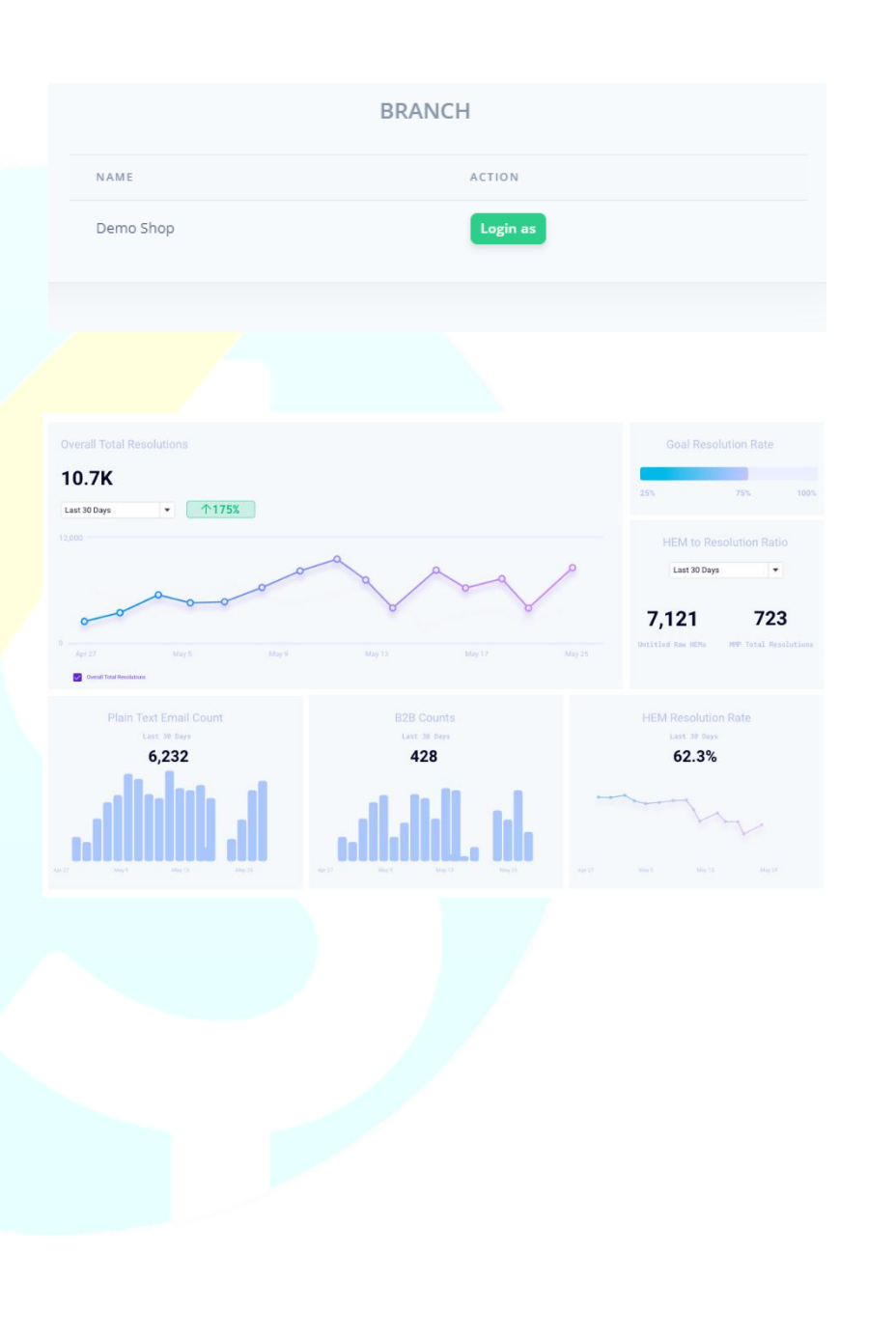

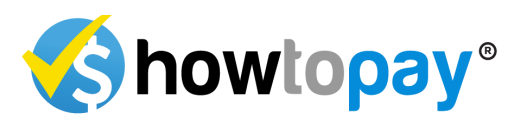

# ส่วนของพนักงาน

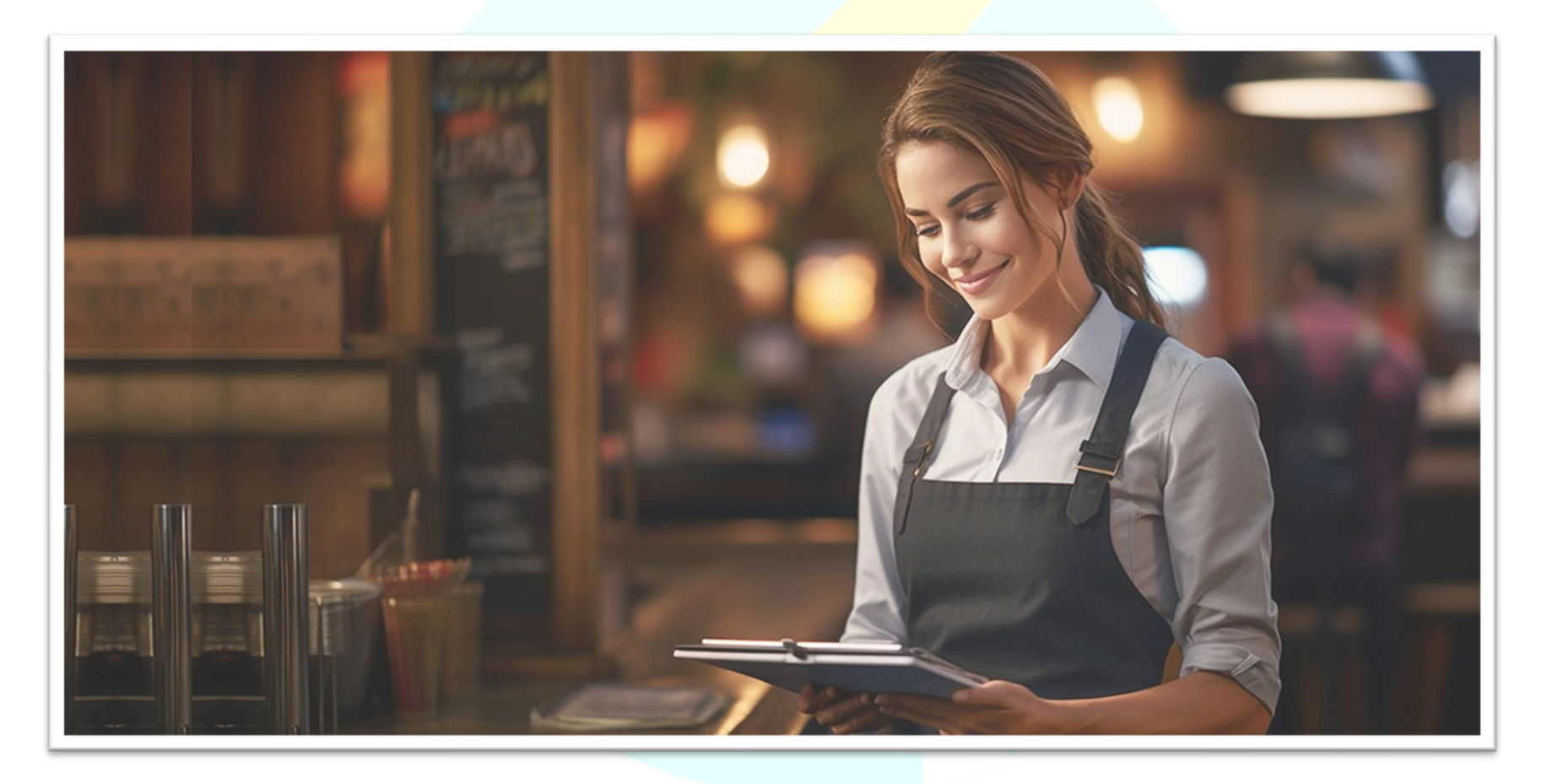

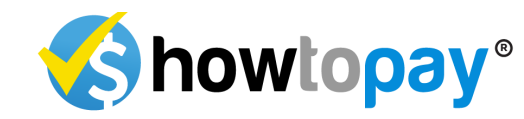

# การรับและจัดการคำสั่งซื้อ

ในฐานะพนักงานเสิร์ฟ คุณจะสามารถเข้าถึงการรับและจัดการคำสั่งซื้อ สำหรับโต๊ะที่ได้รับมอบหมายได้อย่างราบรื่น ทำตามขั้นตอนต่อไปนี้เพื่อจัดการคำ สั่งซื้อของถูกค้าอย่างมีประสิทธิภาพ:

### เข้าถึงพื้นที่ที่กำหนด

### 🔇 howtopay°

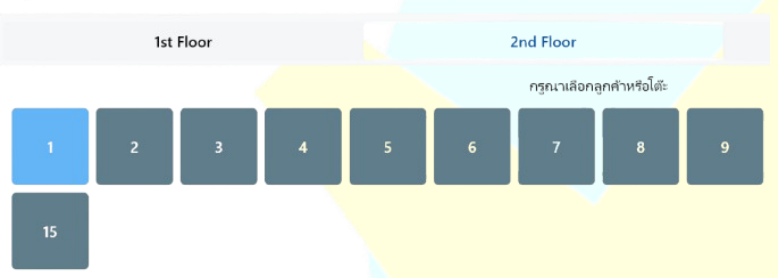

- เข้าสู่ระบบ POS ด้วยบทบาทที่ได้รับมอ<mark>บหมายในฐานะพนักง</mark>านเสิร์ฟ
- ไปที่ แผนผังพื้นที่ หรือ โซน ซึ่งคุณจะเห็นการจัดวางโต๊ะของร้านอาหาร ที่ออกแบบไว้ในระบบ
- คลิกที่โซนเฉพาะ (เช่น โซนในร้าน โซนนอกชาน) ที่ลูกค้านั่งอยู่
- เลือกหนึ่งในโต๊ะที่มีอยู่เพื่อเริ่มรับคำสั่งซื้อ

### ตัวเลือกบิลด่วน

คุณสามารถใช้ *ตัวเลือกบิลค่วน* หากลูกก้ำสั่งค่วน โดยไม่ต้องการ โต๊ะ

แทนที่จะเลือกโต๊<mark>ะ ให้ไปที่ฟีเจอ</mark>ร์บิลด่วนโดยตรง

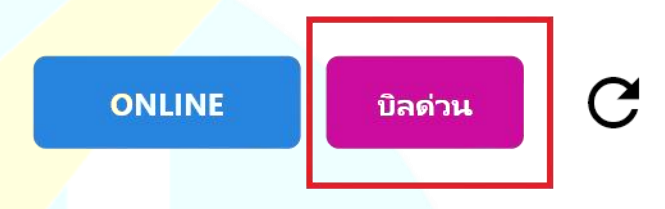

- ระบบจะข้ามขั้นตอนการเลือกโต๊ะและพาคุณไปยัง *เมนูและหมวดหมู่* โดยตรง
- เลือกรายการสินค้า ตรวจสอบรายการคำสั่งซื้อ และส่งคำสั่งซื้อไปยังครัว เหมือนการสั่งสำหรับโต๊ะปกติ
- เมื่อกำสั่งซื้อเสร็จสิ้น คุณสามารถสร้างบิลค่วนเพื่อการชำระเงินทันที

ขั้นตอนที่ราบรื่นนี้ช่วยให้คุณสามารถรับและส่งคำสั่งซื้อไปยังครัวได้อย่าง รวดเร็วจากโต๊ะที่กำหนดหรือผ่านฟีเจอร์บิลด่วน ทำให้การให้บริการรวดเร็วและมี ประสิทธิภาพมากยิ่งขึ้น

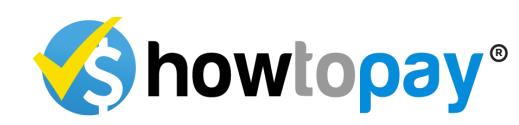

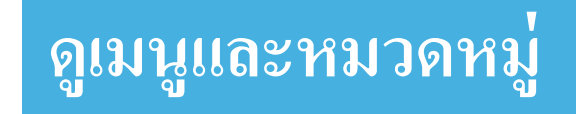

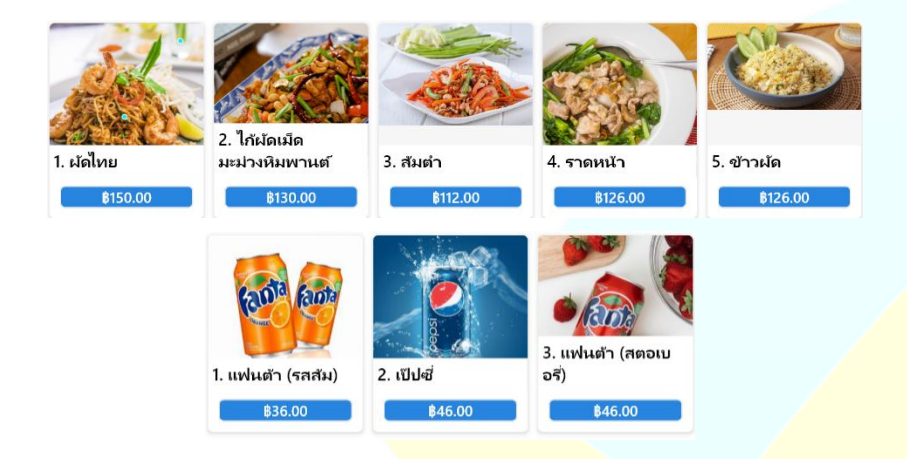

หลังจากเลือกโต๊ะแล้ว ระบ<mark>บจะแสคงเมนูของร้านอาหาร โดยอัตโนมัติ โดย</mark> จัดเรียงตามหมวดหมู่ (เช่น อาหาร เก<mark>รื่องดื่ม) คุณสามารถเรียกดูหมวดหมู่เมนูเพื่อ</mark> ก้นหารายการที่ต้องการได้

### การรับคำสั่งซื้อ

ในการเพิ่มรายการถงในคำสั่งซื้อ ให้คลิกที่ภา<mark>พของรายการเมนูที่ลูก</mark>ค้าต้องการ ระบบจะเพิ่มรายการนั้นในรายการคำสั่งซื้อโดยอัตโน<mark>มัติ ซึ่งจะแสด</mark>ง:

- ชื่อรายการ (ทั้งภาษาไทยและภาษาอังกฤษหากมี)
- จำนวนที่สั่ง
- ราคาของแต่ละรายการ

### ตรวจสอบและยืนยันคำสั่งซื้อ

เมื่อเลือกรายการทั้งหมดแล้ว ให้ตรวจสอบรายการกำสั่งซื้ออย่างรอบคอบ เพื่อให้แน่ใจว่า:

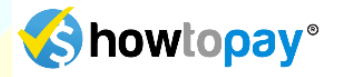

| #ใหม่ 1 A577338T76975, 2nd Floor - 1      |       |                                           |  |  |
|-------------------------------------------|-------|-------------------------------------------|--|--|
| รายการ                                    | จำนวน | ราคา                                      |  |  |
| 1. ผัดไทย                                 | - 1 + | 150.0                                     |  |  |
| 2. ไก้ผัดเม็ดมะม่วงหีมพานต์               | - 1 + | 130.0                                     |  |  |
| 3. สัมตำ                                  | - 1 + | 112.0                                     |  |  |
| 4. ราดหน้า                                | - 1 + | 126.0                                     |  |  |
| คูปอง                                     |       | ۲                                         |  |  |
| สุทธี<br>Service charge<br><b>ราคารวม</b> |       | 518.00 \$<br>48.41 \$<br><b>569.80 \$</b> |  |  |
| •••• บันทึก/ส่งรายการไปที่ครัว            |       |                                           |  |  |

- รายการสินค้า จำนวน และราคาถูกต้อง
- การปรับแต่งที่จำเป็น (เช่น ระคับความเผ็ด การเพิ่มพิเศษ) ได้ถูกนำมาใช้ แล้ว

ปรับคำสั่งซื้อ (เช่น เปลี่ยนจำนวนหรือเอารายการออก) หากจำเป็น

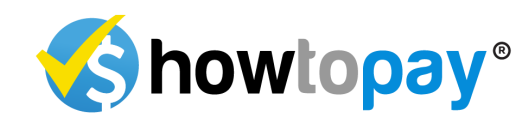

### การส่งคำสั่งซื้อไปยังครัว

หลังจากขึ้นขันคำสั่งซื้อว่าถูกต้องแล้ว ให้กด *ส่งคำสั่งซื้อ* เพื่อส่งคำสั่งซื้อไปยัง กรัวทันที กรัวจะได้รับคำสั่งซื้อบนหน้าจอแสดงผลโดยทันที ทำให้สามารถเริ่มเตรียมอาหาร ได้ทันที

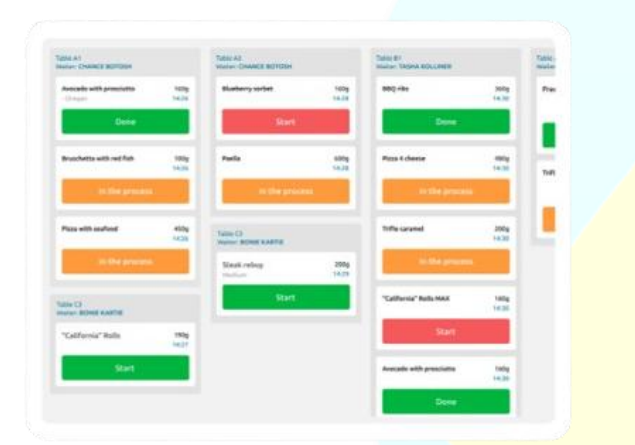

ขั้นตอนนี้ช่วยให้การสั่งอาหารรวดเร็วและแม่นยำ ลดข้อผิดพลาด และเพิ่ม ประสิทธิภาพในการบริการของร้านอาหาร พนักงานเสิร์ฟสามารถติดตามสถานะ ของกำสั่งซื้อและให้บริการที่ดีขึ้นแก่ลูกค้าได้อย่างง่ายดาย

# การจัดการคูปอง

เจ้าของและผู้จัดการสามารถสร้างดูปองที่กำหนดเองสำหรับเทศกาลหรือกิจกรรม พิเศษที่กำลังจะมาถึงได้อย่างง่ายดายด้วยระบบ POS ของ HowToPay การเข้าถึงการจัดการดูปอง

- 1. เข้าสู่ระบบ POS ด้วยข้อมูลรับรองของเจ้าของหรือผู้จัดการ
- 2. คลิกที่ตัวเลือก *ลูปอง* จากเมนูหลักเพื่อเปิดส่วนการจัดการคูปอง

<mark>กา</mark>รสร้างคูปองใหม่

Coupons management

| NAME              | CODE     | PRICE   |
|-------------------|----------|---------|
| New Year Festival | JAADQYYB | 500 THB |
| 1 year aniversay  | JASNZJQJ | 200 THB |

ป้อนชื่อกูปองให้สอดกล้องกับเทศกาลหรือกิจกรรม (เช่น "ส่วนลดพิเศษวันหยุด" หรือ "ส่วนลดปีใหม่")

- 1. การตั้งค่าประเภทคูปองและส่วนลด
- ส่วนลดคงที่: ส่วนลดเป็นจำนวนเงินที่กำหนดจากขอดบิลทั้งหมด (เช่น ลด 100 บาท)
- 3. ป้อนก่าของส่วนลดตามกวามเหมาะสม

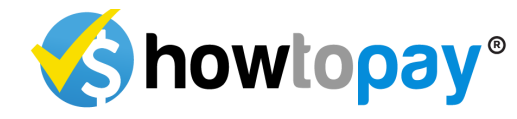

### กำหนดวันที่ใช้งาน

- กำหนดวันที่เริ่มต้นและวันที่สิ้นสุดสำหรับการใช้งานคูปอง เพื่อกำหนด ช่วงเวลาที่ลูกค้าสามารถใช้ลูปองได้
- ตรวจสอบให้แน่ใจว่าคูปองเปิดใช้งานเฉพาะในช่วงเทศกาลหรือช่วง
   โปรโมชั่นที่กำหนด

#### การจำกัดการใช้งานคูปอง

คุณสามารถกำหนดจำนวนครั้งในการใช้งานคูปองได้ตามต้องการ เพื่อควบคุม จำนวนครั้งที่ลูกค้าสามารถใช้คูปองได้

#### การบันทึกคูปอง

เมื่อกรอกรายละเอียดทั้งหมดแล้ว ให้กลิก *บันทึก* เพื่อเปิดใช้งานดูปองในระบบ วิธีนี้ช่วยให้ร้านอาหารสามารถจัดแกมเปญส่งเสริมการขายได้อย่างราบรื่นและ กระดุ้นการมีส่วนร่วมของลูกก้าในช่วงโอกาสพิเศษ ภาพหน้าจอของอินเทอร์เฟซ การจัดการดูปองอาจช่วยให้เห็นภาพกระบวนการนี้ได้ชัดเจนขึ้น

### การใช้คูปอง

ในฐานะพนักงานเสิร์ฟ คุณสามารถใช้คูปองกับกำสั่งซื้อของลูกก้ำได้อย่างง่ายดาย ในระหว่างกระบวนการกิดเงิน ทำตามขั้นตอนเหล่านี้เพื่อใช้กูปองเมื่อเช็กบิล:

### เลือกคำสั่งซื้อของลูกค้า

หลังจากรับกำสั่งซื้อของถูกก้า ให้กลิกที่โต๊ะหรือลำดับกำสั่งซื้อจากรายการกำสั่งซื้อ ที่กำลังใช้งานที่กุณต้องการใช้กูปอง

### ใช้คูปอง

ในห<mark>น้าจอการคิดเงิน</mark> คลิกที่ *ตัวเลือกคูปอง* 

รายการคูปองที่มีอยู่จะแสดงขึ้นมา เลือกคูปองที่เหมาะสมที่ลูกค้าแสดงให้คุณดู (เช่น เทศกาลหรือโปรโมชั่น)

<mark>ระบบจ</mark>ะใช้ส่วนลดโดยอัตโนมัติตามประเภทคูปอง (แบบคงที่หรือเปอร์เซ็นต์)

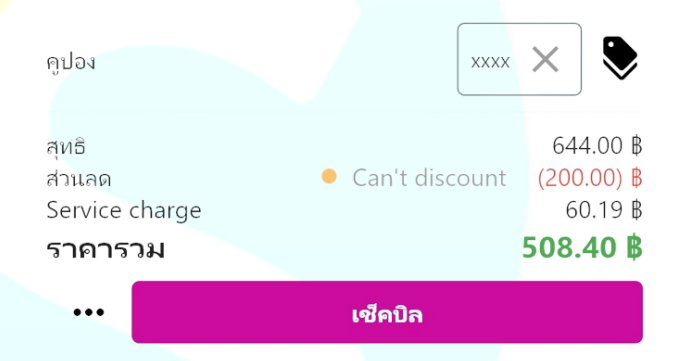

#### ตรวจสอบส่วนลด

ตรวจสอบขอครวม ส่วนลด ค่าบริการ และภาษีเพื่อให้แน่ใจว่าคูปองถูกใช้ถูกต้อง หากทุกอย่างถูกต้อง ให้ดำเนินการต่อไปยังการชำระเงิน

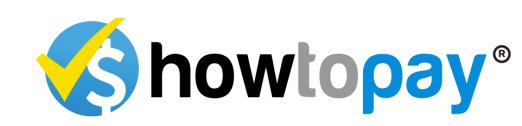

## เช็คบิล

คลิกที่คำสั่งซื้อที่กุณต้องการตรวจสอบจากรายการคำสั่งซื้อที่กำลังใช้งาน ระบบจะแสดงสรุปคำสั่งซื้อ โดยจะแสดง:

| วิธีการข่าระเงิน                                                     |         |           | Cash 👻                                                               |
|----------------------------------------------------------------------|---------|-----------|----------------------------------------------------------------------|
| ประเภทการสั่ง                                                        | Dine In | Take Away | Delivery App                                                         |
| สุทธิ<br>ส่วนลด<br>Service charge<br>ราคารวม<br>เงินทอน<br>ยอดคงศ้าง |         |           | 601.87 THB<br>200.00 THB<br>60.19 THB<br>508.40 \$<br>0.00<br>308.40 |
| พิมฟโบเสรีจ                                                          |         |           |                                                                      |
| พิมพ์ใบเสร็จรับเงิน                                                  |         |           |                                                                      |

- ยอดรวมย่อย: ขอดรวมก่อนมีการคิดค่าบริการหรือส่วนลดเพิ่มเติม
- ส่วนลด: ส่วนลดที่ถูกใช้
- ค่าบริการ: ค่าบริการที่เพิ่มโดยอัตโนมัติ (ถ้ามี)
- ภาษี: จำนวนภาษีที่คำนวณแล้ว
- ยอดรวม: จำนวนเงินสุดท้ายหลังจากใช้ค่าบริการและภาษี

เลือกวิธีการชำระเงิน

วิธีการชำระเงิน

- เลือกวิธีการชำระเงินที่ลูกค้าต้องการจากตัวเลือกที่มี (เช่น เงินสด บัตร เกรดิต การชำระเงินด้วย QR)
- ป้อนจำนวนเงินที่ลูกค้าชำระ
- 3) <mark>ระบบจะคำนวณ</mark>เงินทอนที่ต้องคืนให้ลูกค้าโดยอัตโนมัติตามยอดที่ชำระ
- เมื่อทุกอย่างได้รับการขึ้นขันแล้ว ให้ทำเครื่องหมายคำสั่งซื้อเป็น ชำระ แล้ว เพื่อเสร็จสิ้นการทำรายการ

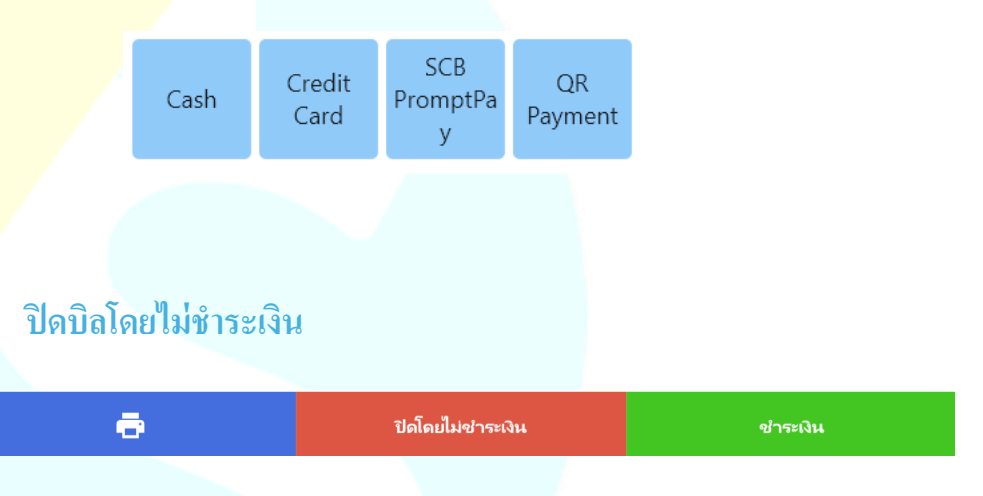

ระบบขังมีตัวเลือกในการ *ปิดบิลโดยไม่ชำระเงิน* ซึ่งมีประโยชน์ในสถานการณ์เช่น:

- ข้อผิดพลาดของพนักงานเสิร์ฟขณะทำกำสั่งซื้อ
- มื้ออาหารที่ให้ฟรีเพื่อแสดงความมีน้ำใจ

การดำเนินการนี้จะปิดกำสั่งซื้อโดยไม่บันทึกการชำระเงินใด ๆ

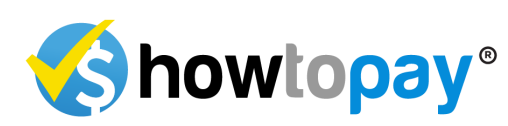

#### #164300 A577338T78031, 2nd Floor - 1

# แยก / ย้ายบิล

คุณสามารถแยกหรือย้ายบิลในหน้าตรวจสอบบิลเพื่อให้เหมาะสมกับความต้องการ

ของลูกค้าได้

ทำตามขั้นตอนดังนี้

#### เข้าถึงตัวเลือกการแยก/ย้าย

- มองหาสัญลักษณ์ที่อยู่ข้างปุ่ม ตรวจสอบบิล บนหน้า
- คลิกที่สัญลักษณ์เพื่อเปิคเผยตัวเลือกเพิ่มเติม

|            |        |   | เช็คบิล        |                                                         |
|------------|--------|---|----------------|---------------------------------------------------------|
| ราคาร      | ы      |   |                | 508.40 <b>B</b>                                         |
| Service of | charge |   |                | 60.1 <mark>9                                    </mark> |
| ส่วนลด     |        | • | Can't discount | (200.00) ₿                                              |
| สุทธิ      |        |   |                | 644.00₿                                                 |

### การแยกบิล

ในการแขกบิล ให้เลือกตัวเลือก *แยกบิล* 

้ กุณสามารถแบ่งบิลออกเป็นส่วนๆ ได้โดยกำหนดหมายเล<mark>ขให้ก</mark>ับแต่ละบิล เช่น:

- 1 สำหรับบิลแรก
- 2 สำหรับบิลที่สอง
- 3 สำหรับบิลที่สาม

| То | รายการ                | จำนวน | ราคา  |
|----|-----------------------|-------|-------|
| 1  | 1. ผัดไทย             | 1     | 150.0 |
| 2  | 2. ไก้ผัดเม็ดมะม่วงหิ | 1     | 130.0 |
| 3  | 3. ส้มตำ              | 1     | 112.0 |
| 2  | 4. ราดหน้า            | 1     | 126.0 |
| 3  | 4. ราดหน้า            | 1     | 126.0 |
|    |                       |       |       |

วิธีนี้ช่วยให้คุณสามารถแจกจ่ายรายการระหว่างหลายบิล ซึ่งเหมาะสำหรับ ลูกค้าที่ต้องการชำระเงินแยกกัน

แยกบิล

#### การย้ายบิลไปยังโต๊ะอื่น

- เลือกตัวเลือก ย้ายบิล เพื่อโอนบิลบังงุบันไปยังโต๊ะอื่น
- เลือกโต๊ะที่ต้องการจากโต๊ะที่มีอยู่ ระบบจะย้ายบิลไปยังโต๊ะใหม่โดย

อัต โนมัติ

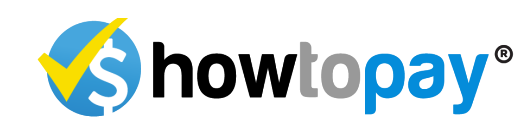

# การสรุปบิล-ปิดรอบบิล

เมื่อสิ้นสุดกะทำงานของกุณ ฟีเจอร์การสรุปขอดจะช่วยให้กุณตรวจสอบและ ปิดขอดการขายของกุณได้อย่างง่ายดาย

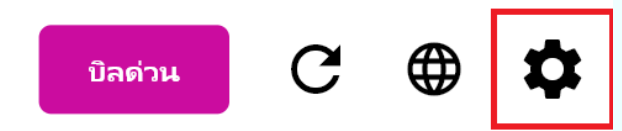

เริ่มต้นโดยไปที่ *ตัวเลือก* แ<mark>ละเลือก *สรุปปิล* คุณจะเห็นภาพรวมทั้งหมดของการขาย ในกะนั้น</mark>

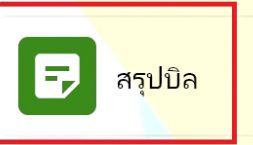

ในส่วนด้านบน คุณสามารถปรับแต่งรา<mark>ยงานโคยเลือก:</mark>

- วันที่: เลือกวันที่เฉพาะหรือช่วงวันที่ที่คุณต้องการข้อมูลการขาย
- เวลา: ระบุเวลาภายในกะของคุณเพื่อดูยอดขายที่เกิดขึ้นในช่วงเวลานั้น
- สาขา: หากกุณดูแลหลายสาขา กุณสามารถเลือกสาขาที่ต้องการตรวจสอบ ได้
- โซน: ตัวเลือกนี้ช่วยให้กรองยอดขายตามพื้นที่ในสาขา (เช่น โซนทาน อาหาร บาร์ โซนกลางแจ้ง)

| สร้างรายงาน     | สร้างรายงานแบบละเอียด |
|-----------------|-----------------------|
| วิธีการชำระเงิน | ราคารวม               |
| Cash            | 5,025.52 ₿            |
| Credit Card     | 1,761.67 ₿            |
| SCB PromptPay   | 1,016.91 ₿            |

ี สาขา : jake Restaurant test, พื้นที่ : All, วันที่ : Oct 29, 2024 00:00 - Oct 30, 2024 00:00

เมื่อใช้ตัวกรองเหล่านี้แล้ว คุณจะเห็นการแจกแจงรายละเอียดของการขาย รวมถึง ยอดขายทั้งหมดและวิธีการชำระเงินที่ใช้ (เช่น เงินสด บัตรเกรดิต การชำระเงินด้วย QR) ก่าบริการ และภาษีมูลก่าเพิ่ม ระบบยังสร้างข้อมูลเชิงลึก เช่น จำนวนธุรกรรม ทิปที่ได้รับ และส่วนลดที่ใช้

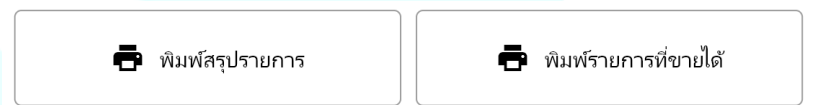

สำหรับการวิเคราะห์โดยละเอียด ให้กลิกที่ *รายงานรายละเอียด* เพื่อดูข้อมูลการทำ ธุรกรรมแต่ละราขการ

จากนั้นคุณสามารถสร้างรายงานสรุปข้อมูลนี้ได้ หากต้องการ ระบบมีตัวเลือกการ พิมพ์เพื่อให้คุณได้รับสำเนาทางกายภาพสำหรับบันทึกหรือส่งให้ฝ่ายบริหาร

ขั้นตอนที่ราบรื่นนี้ช่วยให้การสรุปยอคเมื่อสิ้นกะมีความแม่นยำ ง่ายต่อการรายงาน และช่วยให้มีความโปร่งใสในบันทึกทางการเงิน

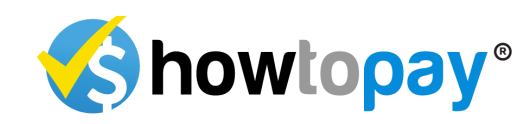

# ระบบจัดการทิป

ในระหว่างการชำระเงิน พนักงานแคชเชียร์สามารถเพิ่มทิปลงในบิลของ ลูกค้าใด้โดยตรง:

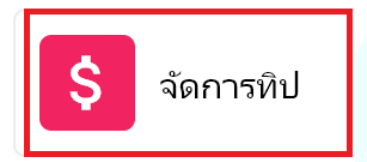

หลังจากคำสั่งซื้อเสร็จสิ้นและลูกค้าพร้อมเช็กบิล แคชเชียร์จะเห็นส่วน ทิป (TIPS) เหนือช่องคูปอ<mark>งในสรุปการชำระเ</mark>งิน

ในการมอบหมายทิปให้กับพนักงานเสิร์ฟเฉพาะ แคชเชียร์คลิกที่ส่วนบน ของช่องทิป ซึ่งจะแสดงรายการพนักงานเสิร์ฟที่มีอยู่ แคชเชียร์เลือกพนักงาน เสิร์ฟที่เหมาะสมเพื่อให้แน่ใจว่าทิปถูกนับรวมให้กับพนักงานเสิร์ฟนั้น แคชเชียร์สามารถป้อนจำนวนทิปด้วยตนเองตามกำแนะนำของลูกก้า

| ทิป   | Ŧ        | •  | Мо       | × |
|-------|----------|----|----------|---|
| คูปอง | xxxx × 📚 | \$ | หมวดหมู่ |   |

### ลูกค้าเพิ่มทิปค้วยตัวเอง

ในบางกรณี ลูกค้าอาจต้<mark>องการเพิ่มท</mark>ิปด้วยตนเองหลังจากตรวจสอบบิล:

- เมื่อลูกค้าได้รับบิล ลูกค้าสามารถตรวจสอบยอครวมสุดท้ายก่อน ตัดสินใจให้ทิป
- ใบเสร็จจะมีบรรทัดที่กำหนดไว้ด้านถ่างที่ถูกค้าสามารถเขียนจำนวน ทิปได้ วิธีนี้ช่วยให้ถูกค้าสามารถระบุและเพิ่มทิปได้ด้วยตนเองตาม ดุลยพินิจ
- ลูกค้าจะเซ็นชื่อบนใบเสร็จเพื่อขืนขันการเพิ่มทิปและเสร็จสิ้น กระบวนการชำระเงิน

### การเสร็จสิ้นกระบวนการ

- หลังจากที่เพิ่มทิปแล้ว ไม่ว่าจะ โดยแคชเชียร์หรือลูกค้า ยอครวม ทั้งหมด (รวมทิป) จะได้รับการอัปเดตในบิลสุดท้าย
- แกชเชียร์จะยืนยันยอครวมสุดท้าย คำเนินการชำระเงิน และ ตรวจสอบให้แน่ใจว่าทิปถูกบันทึกอย่างถูกต้องในระบบ
- ระบบจะมอบทิปให้กับพนักงานเสิร์ฟตามที่แคชเชียร์เลือกหรือที่ ลูกค้าระบุ เพื่อให้พนักงานเสิร์ฟที่เหมาะสมได้รับเครดิตสำหรับทิป นั้น

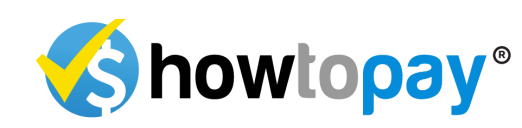

# ส่วนห้องครัว

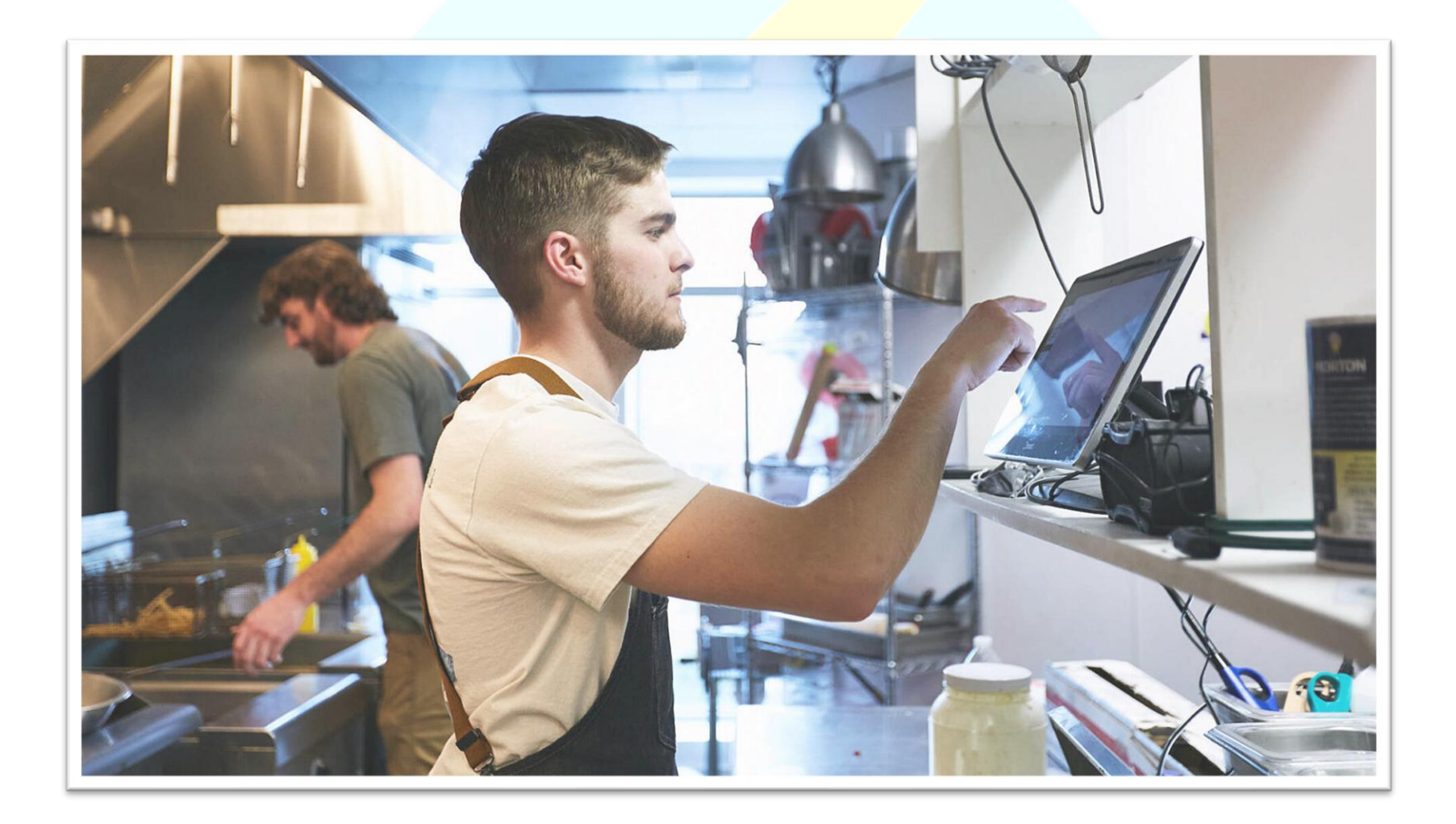

### หน้าจอแสดงผลในครัว (KDS)

ระบบแสดงผลในครัว (KDS) ออกแบบมาเพื่อช่วยให้พนักงานครัวจัดการ คำสั่งซื้อที่พนักงานเสิร์ฟส่งมาได้อย่างมีประสิทธิภาพ ช่วยให้การทำงาน เป็นไปอย่างราบรื่นและมีการสื่อสารที่ชัดเจนระหว่างหน้าร้านและหลังร้าน วิธีการทำงานมีดังนี้:

เมื่อพนักงานเสิร์ฟส่งกำสั่งซื้อ กำสั่งซื้อนั้นจะปรากฏบน KDS ทันที หน้าจอจะแสดง:

- โซน: พื้นที่ของร้านอาหาร (เช่น ในร้าน นอกชาน) ที่มีการสั่งซื้อ
- หมายเลขโต๊ะ: หมายเลขโต๊ะที่กำหนดให้กับกำสั่งซื้อ
- เมนู: รายการอาหารที่สั่งพร้อมจำนวน

### หน้าจอ "ระหว่างดำเนินการ"

#### Process

| 2nd Floor - 4                                                               | 2nd Floor - 1                                                           | 2nd Floor - 7                                                                                             |
|-----------------------------------------------------------------------------|-------------------------------------------------------------------------|----------------------------------------------------------------------------------------------------|
| 15:38                                                                       | 15:51                                                                   | 16:15                                                                                                    |
| x1 Phat Thai ผัดไทย<br>x1 Chicken with cashew nutsไว้เห้ด<br>มะม่วงหิมพวนต์ | x1 Thai-Chinese noodle dish ราดหน้า<br>x1 Fried-Rice<br>x1 Papaya salad | <del>x1 Papaya salad</del><br>x1 Chicken with cashew nuts ไก่ผัด<br>มะม่วงหิมพานต์<br>x1 Phat Thailม่อไหน |

กำสั่งซื้อใหม่ทั้งหมดจะปรากฏบนหน้าจอระหว่างคำเนินการ แสดงสถานะว่า ยังรอการเตรียมอาหาร

 ขณะที่พนักงานครัวเริ่มทำอาหาร สามารถอัปเดตสถานะของรายการ เมนูแต่ละรายการได้

- คลิกที่รายการเมนูเมื่อเตรียมเสร็จแล้วเพื่อทำเครื่องหมายว่าเสร็จสิ้น
- หรือคลิกที่ด้านบนเพื่อทำเครื่องหมายทุกรายการว่าเสร็จสิ้นพร้อมกัน หากคำสั่ง<mark>ซื้อทั้งหมดเสร็</mark>จสิ้น

| หน้าจอ "เสร็จสิ้น"                 |                                     |                                    |
|------------------------------------|-------------------------------------|------------------------------------|
|                                    | Done                                |                                    |
| 2nd Floor - 4                      | 2nd Floor - 1                       | 2nd Floor - 7                      |
| 15:38                              | 15:51                               | 16:15                              |
| x1-Phat Thai มัดไหย                | x1 Thai-Chinese noodle dish ราดหน้า | x1-Papaya-salad                    |
| x1-Chicken with cashew nuts ไก่ผัด | x1 Fried Rice                       | x1-Chicken with cashew nuts ได่มัด |
| มะม่วงหิมพานต์                     | x1 Papaya salad                     | มะม่วงทีมพานต์                     |

เมื่อคำสั่งซื้อทั้งหมดเสร็จสิ้นแล้ว คำสั่งซื้อนั้นจะปรากฏในหน้าจอเสร็จสิ้น บน kDs

สิ่งนี้ช่วยให้พนักงานครัวติคตามได้อย่างรวคเร็วว่ากำสั่งซื้อใคพร้อมเสิร์ฟแด้ว

### ยกเลิกคำสั่งซื้อที่เสร็จสิ้น

หากมีความจำเป็นต้องย้อนคำสั่งซื้อที่เสร็จสิ้นแล้วกลับไปที่หน้าจอระหว่าง คำเนินการ (เช่น คำสั่งซื้อถูกทำเครื่องหมายโดยผิดพลาด) พนักงานครัว สามารถทำได้โดย:

- กลิกที่รายการเมนูภายใต้หน้าจอ "เสร็จสิ้น"
- คำสั่งซื้อนั้นจะถูกข้ายกลับไปที่หน้าจอระหว่างคำเนินการ เพื่อให้ สามารถคำเนินการเพิ่มเติมได้

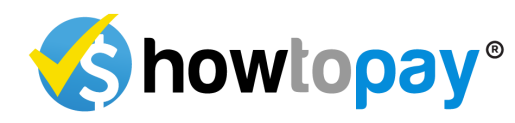

# การแก้ไขปัญหา

ส่วนนี้ให้กำแนะนำในการแก้ปัญหาที่พบบ่อยขณะใช้ระบบ POS ทำตาม ขั้นตอนด้านล่างเพื่อแก้ไขปัญหาอย่างรวดเร็ว

#### ระบบไม่ตอบสนอง

ปัญหา: ระบบ POS ก้างหรือไม่ตอบสนอง

### แนวทางแก้ไข:

- 1) ตรวจสอบว่าอุปกรณ์<mark>ของคุ</mark>ณมีการเชื่อมต่ออินเทอร์เน็ตที่เสถี<mark>ยร</mark>
- 2) รีสตาร์ทแอปพลิ<mark>เคชัน POS</mark>
- หากปัญหายังคงอยู่ ให้รีบูตอุปกรณ์
- สิดต่อผู้ดูแลระบบของกุณหากปัญหายังกงดำเนินต่อไป

### ไม่สามารถเข้าสู่ระบบได้

ปัญหา: ไม่สามารถเข้าสู่ระบบโดยใช้ข้อมู<mark>ลรับรองได้</mark> แนวทางแก้ไข:

- ตรวจสอบว่ากุณใช้ที่อยู่อีเมลและรหัสผ่านที่ถูกด้องสำหรับบทบาทที่ ได้รับมอบหมาย
- ตรวจสอบการเชื่อมต่ออินเทอร์เน็ตของกุณ
- หากคุณลืมรหัสผ่าน ให้คลิกที่ *ลืมรหัสผ่าน* และทำตามคำแนะนำเพื่อ
   รีเซ็ตรหัสผ่านผ่านอีเมล
- หากยังไม่สามารถเข้าสู่ระบบได้ ติดต่อผู้ดูแลระบบเพื่อตรวจสอบ สถานะบัญชีของคุณ

### คำสั่งซื้อไม่แสดงในครัว

ปัญหา: กำสั่งซื้อที่ส่งจากพนักงานเสิร์ฟไม่ปรากฏบนหน้าจอแสดงผลในกรัว (KDS)

### แนวทางแก้ไข<mark>:</mark>

- ตรวจสอบว่ากำสั่งซื้อถูกส่งอย่างถูกต้องโดยดูจากหน้าจอกำสั่งซื้อ ของพนักงานเสิร์ฟ
- 2) ตรวจสอบให้แน่ใจว่า KDS เชื่อมต่อกับเครือข่าย
- 3) <mark>ร</mark>ีเฟรชหน้าจอ KDS หรือรีสตาร์ทอุปกรณ์ KDS
- หากปัญหายังคงอยู่ ให้ติดต่อฝ่ายสนับสนุนทางเทคนิก

### ราคาผิดในคำสั่งซื้อ

ปัญหา: รากาสินก้ำผิดพลาดในกำสั่งซื้อ

แนวทางแก้ไข:

- 1) ยืนยันว่ามีการเลือกสินค้าที่ถูกต้องในเมนู
- 2) ตรวจสอบว่าราคาในระบบเป็นราคาถ่าสุดในส่วนการจัดการสินค้า
- หากจำเป็น อัปเดตรากาสินค้าและแจ้งผู้ดูแลระบบเกี่ยวกับความ กลาดเคลื่อน

### เครื่องพิมพ์ไม่ทำงาน

ปัญหา: เกรื่องพิมพ์ใบเสร็จหรือเกรื่องพิมพ์ในกรัวไม่พิมพ์กำสั่งซื้อ แนวทางแก้ไข:

- ตรวจสอบว่าเครื่องพิมพ์เปิดและเชื่อมต่ออย่างถูกด้อง
- 2) ตรวจสอบว่ามีกระคาษเพียงพอและเครื่องพิมพ์สะอาด
- 3) ตรวจสอบการตั้งค่าเครื่องพิมพ์ในระบบ POS

- 4) รีสตาร์ทเครื่องพิมพ์และลองพิมพ์อีกครั้ง
- 5) หากปัญหายังคงอยู่ ติดต่อฝ่ายสนับสนุนทางเทคนิค

### ปัญหาการเชื่อมต่อเครือข่าย

ปัญหา: ระบบ POS ทำงานช้าหรือไม่สามารถเชื่อมต่อกับเครือข่ายได้ แนวทางแก้ไข:

- ยืนยันว่าอุปกรณ์ของคุณเชื่อมต่อกับเครือข่ายอินเทอร์เน็ตหรือ Wi-Fi ที่เสถียร
- 2) รีสตาร์ทอุปกรณ์และเชื่อมต่อกับเครือข่ายอีกครั้ง
- ติดต่อผู้ให้บริการอินเทอร์เน็ตหรือผู้ดูแลเครือข่ายของคุณ หากปัญหา การเชื่อมต่อยังค<mark>งอยู่</mark>

### คำสั่งซื้อไม่ส่งไปยังครัวหรือบาร์

### ปัญหา: คำสั่งซื้อไม่ปรากฏในครัวหรือบาร์หลังจากทำการสั่งซื้อ แนวทางแก้ไข:

- 1) ตรวจสอบให้แน่ใจว่าคำสั่งซื้อได้รับการยืนยันและส่งจากอุปกรณ์ ของพนักงานเสิร์ฟ
- ตรวจสอบว่าหน้าจอแสดงผลในกรัว/บาร์เปิดใช้งานและเชื่อมต่อ ออนไลน์
- 3) ลองส่งคำสั่งซื้ออีกครั้ง
- หากจำเป็น ให้ติดต่อฝ่ายสนับสนุนทางเทคนิกเพื่อขอความช่วยเหลือ เพิ่มเติม

#### การอัปเดตระบบ

การอัปเดตซอฟต์แวร์เป็นประจำมีความสำคัญเพื่อให้ระบบ POS ของคุณ ทำงานได้อย่างราบรื่น ทำตามขั้นตอนเหล่านี้เพื่ออัปเดตบนอุปกรณ์ที่ใช้:

### อุปกรณ์ Android

- 1) อัปเดตผ่าน Play Store:
- 2) เปิด Google Play Store บนอุปกรณ์ Android ของคุณ
- 3) ค้นหาแอปพลิเคชัน HowToPay POS
- 4) หากมีการอัปเดต จะเห็นปุ่ม *อัปเดต* ข้างแอป

### <mark>อุป</mark>กรณ์ Apple (iOS)

- 1) อัปเดตผ่าน Apple Store
- 2) เปิด App Store บน iPhone หรือ iPad ของกุณ
- 3) ค้นหาแอปพลิเคชัน HowToPay POS
- 4) หากมีการอัปเดต ให้แตะปุ่ม *อัปเดต* เพื่อติดตั้งเวอร์ชันใหม่ล่าสุด

### อุปกรณ์ Windows

### ดาวน์โหลดเวอร์ชันล่าสุด:

- เข้าไปที่ <u>www.mypos.howtopay.com</u> จากอุปกรณ์ Windows ของคุณ
- 2) ไปที่ส่วนดาวน์โหลด
- 3) ดาวน์โหลดเวอร์ชันใหม่ล่าสุดของระบบ POS สำหรับ Windows
- ทำตามกำแนะนำในการติดตั้งเพื่ออัปเดตระบบ POS เมื่อดาวน์ โหลดเสร็จแล้ว

### การอัปเดตระบบและข้อผิดพลาด

**ปัญหา**: เกิดข้อผิดพลาดระหว่างการอัปเดตระบบหรือระบบ POS ต้องการ การอัปเดต

#### แนวทางแก้ไข:

- 1. ตรวจสอบว่าอุปกรณ์เชื่อมต่อกับอินเทอร์เน็ตแล้ว
- อนุญาตให้การอัปเดตเสร็จสิ้น หากการอัปเดตถูกขัดจังหวะ ให้เริ่ม กระบวนการอัปเดตใหม่
- หากเกิดข้อผิดพลาด ให้รีสตาร์ทระบบและตรวจสอบการอัปเดตที่มี อีกครั้ง
- ติดต่อฝ่ายสนับสนุนทางเทคนิคหากระบบไม่สามารถอัปเดตได้ คู่มือการแก้ไขปัญหานี้ออกแบบมาเพื่อช่วยแก้ไขปัญหาทั่วไปอย่างรวดเร็ว และมีประสิทธิภาพ สำหรับปัญหาที่เกิดขึ้นข้ำๆ หรือข้อผิดพลาดของ ฮาร์ดแวร์ โปรดติดต่อ support@howtopay.com

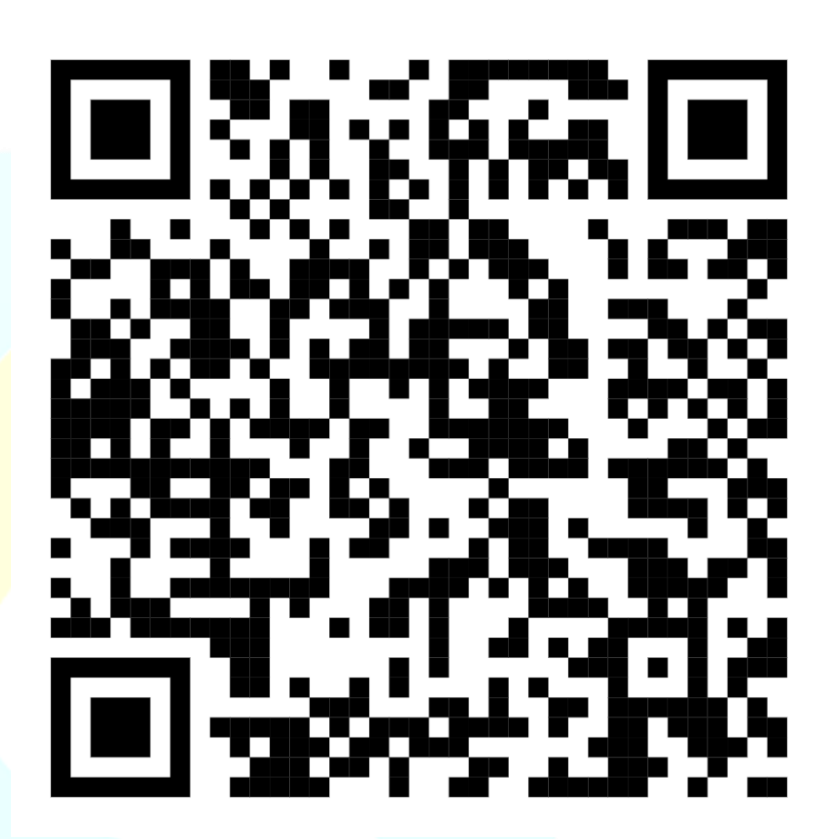

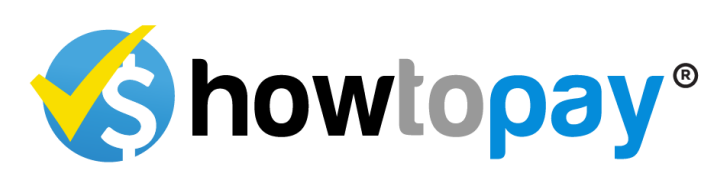

# ฟีเจอร์ใหม่ที่กำลังจะมาใน

### **HowToPay POS**

ที่ HowToPay โดย Confidia Limited เราพัฒนาอย่างต่อเนื่องเพื่อมอบ เครื่องมือที่ทันสมัยให้คุณ ช่วยให้การทำงานง่ายขึ้น เพิ่มประสิทธิภาพ และ ผลักดันการเติบโต นี่คือภาพรวมของฟีเจอร์ใหม่ที่น่าตื่นเต้นที่เราจะนำเสนอ เร็วๆ นี้ ออกแบบมาเพื่อยกระดับธุรกิจของกุณไปอีกขั้น:

### ระบบการจัดการสต็อ<mark>กสินค้า</mark>

การจัดการสต็อกสินค้าเป็นปัจจัยสำคัญในการคำเนินการร้านอาหารให้ ประสบความสำเร็จ ฟีเจอร์การจัดการสตีอกสินค้าที่กำลังจะมาถึงจะช่วยให้ เจ้าของร้านอาหารสามารถติดตามระดับสต็อกแบบเรียลไทม์ แจ้งเตือนเมื่อ สตีอกต่ำ และจัดการการสั่งซื้อได้อย่างมีประสิทธิภาพ คุณจะสามารถ:

- ติดตามการใช้วัตถุดิบและตรวจสอบการสู<mark>ญเสีย</mark>
- ตั้งจุดสั่งซื้ออัตโนมัติเพื่อให้แน่ใจว่าจะไม่ขาดแกลนวัตถุดิบที่จำเป็น
- สร้างรายงานรายละเอียดเกี่ยวกับระดับสตีอกและรูปแบบการใช้ สินค้าต่างๆ
- ฟีเจอร์นี้จะช่วยให้คุณปรับปรุงการจัดการสต็อก ลดการสูญเสีย
   อาหาร และควบคุมค่าใช้จ่ายได้อย่างมีประสิทธิภาพยิ่งขึ้น

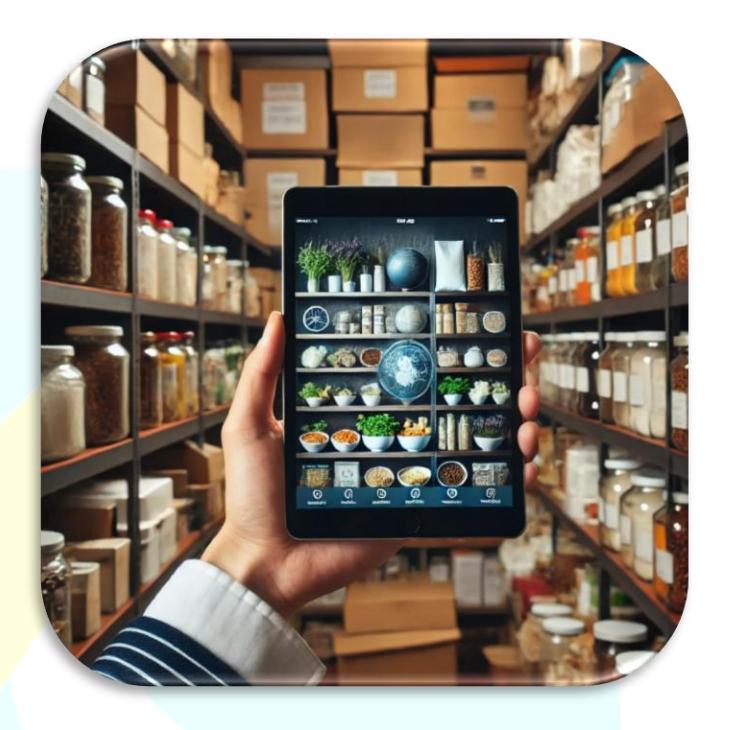

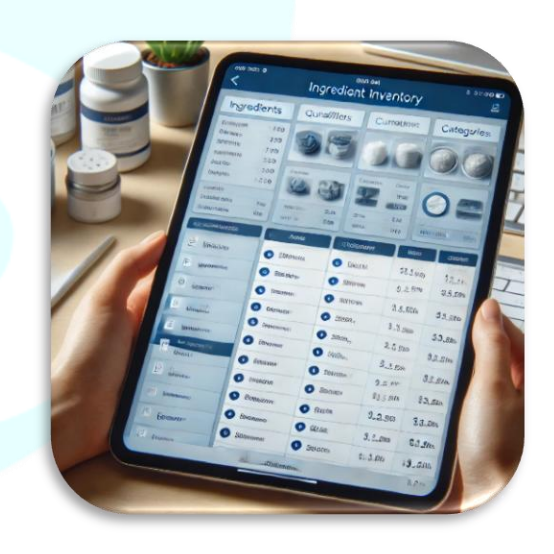

### แอปทีมและการลงเวลาทำงานของทีม

ฟีเจอร์ทีมของ HowToPay จะช่วยให้เจ้าของและผู้จัดการสามารถติดตาม และจัดการประสิทธิภาพการทำงานและการลงเวลาของพนักงานได้ อย่างง่ายดาย เครื่องมือนี้ออกแบบมาเพื่อเสริมสร้างการประสานงาน ในทีมและความรับผิดชอบ โดยมีคุณสมบัติดังนี้:

- การติดตามการลงเวลาแบบเรียลไทม์: เบนิกงานสามารถลง เวลาเข้าและออกงานได้โดยตรงผ่านแอป และบันทึกชั่วโมง ทำงานอัตโนมัติสำหรับการจ่ายเงินเดือน
- การจัดตารางกะและการแจ้งเตือน: ผู้จัดการสามารถสร้างและปรับตารางกะได้ง่ายๆ และพนักงาน จะได้รับการแจ้งเตือนเกี่ยวกับกะของตน การเปลี่ยนแปลง และอัปเดตสำคัญต่างๆ
- สรุปทิปและก่ากอมมิชชั่น: แอปจะแสดงการสรุปทิปและก่า คอมมิชชั่นของพนักงานแต่ละคนอย่างชัดเจน เพื่อความ โปร่งใสและเสริมสร้างแรงจูงใจให้กับทีม
- 10 อันดับผู้ทำงานยอดเยี่ยม: ติดตามพนักงานที่มีผลงาน ยอดเยี่ยมของคุณด้วยการวิเคราะห์ประสิทธิภาพแบบเรียลไทม์ แอปจะจัดอันดับพนักงาน 10 คนที่ดีที่สุดตามยอดขาย ความ พึงพอใจของลูกค้า หรือเกณฑ์ด้านประสิทธิภาพอื่นๆ เพื่อ เสริมสร้างจิตวิญญาณการแข่งขันที่ดีภายในทีมของคุณ

ด้วยแอปทีม คุณจะมีภาพรวมของผลผลิต ประสิทธิภาพ และ ค่าตอบแทนของพนักงานของคุณอย่างครบถ้วน ทั้งนี้ยังช่วย เสริมสร้างการสื่อสารและขวัญกำลังใจของทีม

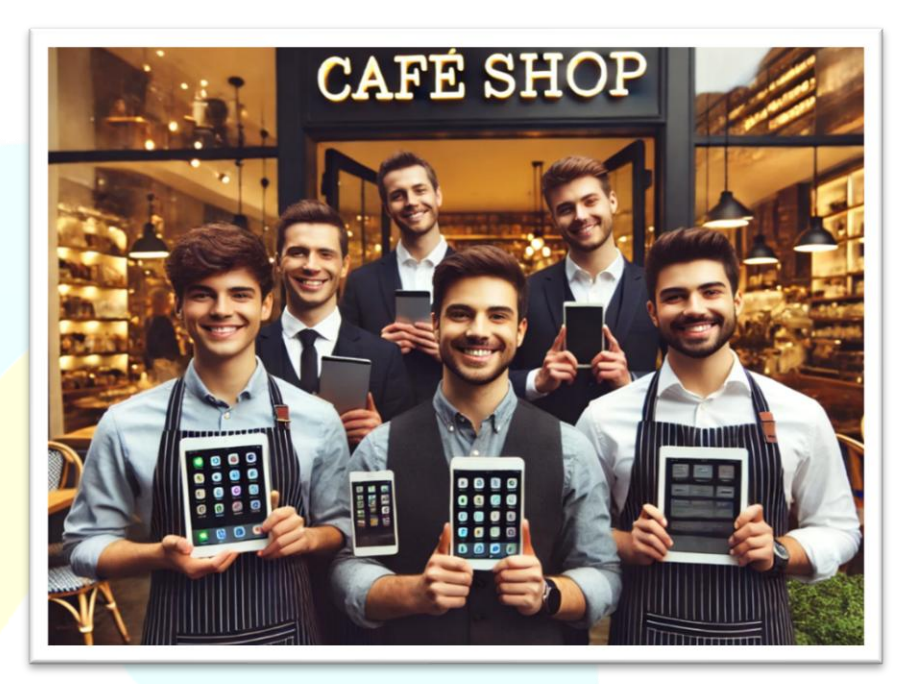

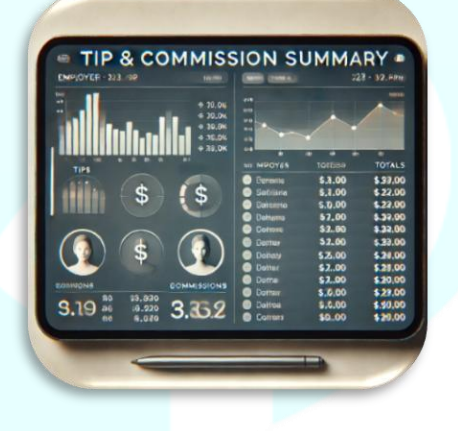

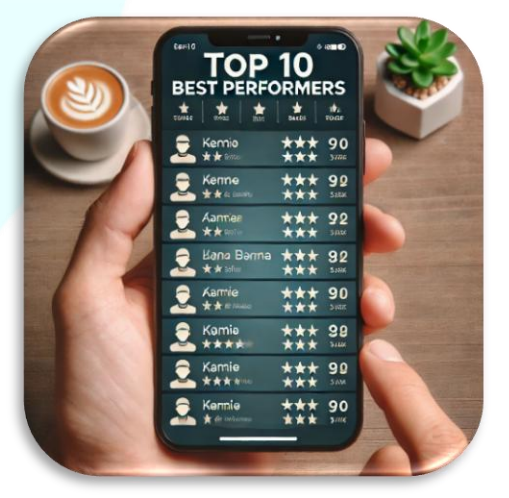

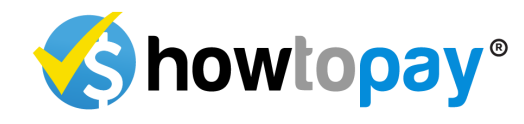

# ระบบไร้กระดาษและใบเสร็จ อิเล็กทรอนิกส์

HowToPay ได้ออกแบบมาเพื่อเพิ่มประสิทธิภาพการดำเนินงานโดย ทำให้กระบวนการทำธุรกรรมเป็นดิจิทัลอย่างสมบูรณ์ แทนที่จะใช้ ใบเสร็จกระดาษ ระบบจะส่งใบเสร็จอิเล็กทรอนิกส์ (e-receipts) ไปยัง ลูกค้าโดยตรงผ่านทางอีเม<mark>ลหรือ</mark> รพร ช่วยเร่งกระบวนการชำระเงินและ มอบความสะดวกสบายใ<mark>ห้ลูกค้าในการจัดเก็บและจัดการใบเสร็จ</mark>

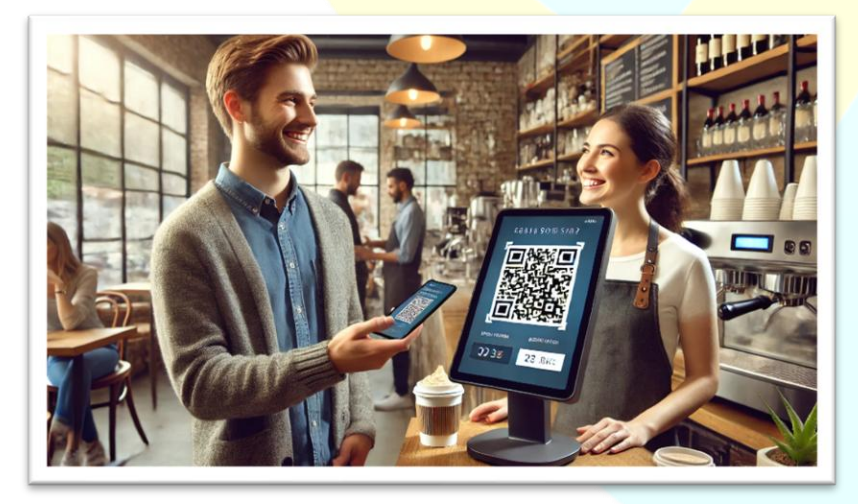

ด้วย e-receipts ลูกค้าสามารถเรียกดูประวัติการซื้อของตนได้ง่ายโดยไม่ ต้องเก็บสำเนากระดาษ ในขณะที่ธุรกิจสามารถประหยัดค่าใช้จ่ายในการ พิมพ์ นอกจากนี้ ข้อมูลดิจิทัลเหล่านี้ยังถูกจัดเก็บอย่างปลอดภัย ทำให้ทั้ง ธุธกิจและลูกค้าเข้าถึงได้ง่ายและลดความเสี่ยงในการสูญหายหรือ เสียหายของใบเสร็จ

HowToPay มุ่งมั่นในความยั่งยืนด้วยการส่งเสริมการทำงานแบบไร้ กระดาษ ช่วยลดผลกระทบต่อสิ่งแวดล้อมจากการผลิตและการสูญเสีย กระดาษ และเป็นส่วนหนึ่งของการดำเนินการด้านความรับผิดชอบต่อ สิ่งแวดล้อมในระยะยาวของเรา เราตั้งเป้าหมายที่จะสนับสนุนธุรกิจให้ ก้าวไปสู่การเป็นมิตรกับสิ่งแวดล้อม ลดการปล่อยก๊าซ คาร์บอนไดออกไซด์อย่างมาก โครงการนี้สอดคล้องกับเป้าหมายของ เราในการสนับสนุนความพยายามด้านความยั่งยืนทั่วโลก สร้าง ผลกระทบเชิงบวกต่อโลกในขณะที่มอบโซลูซันที่ทันสมัยให้กับลูกค้าของ เรา

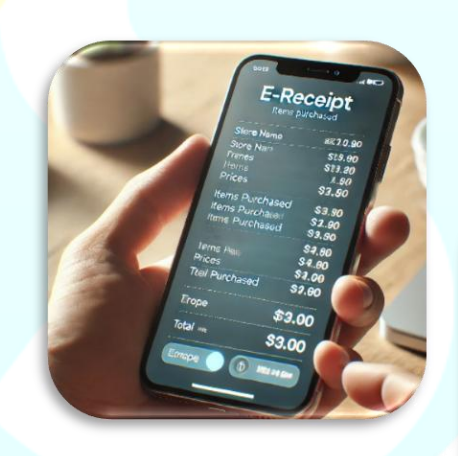

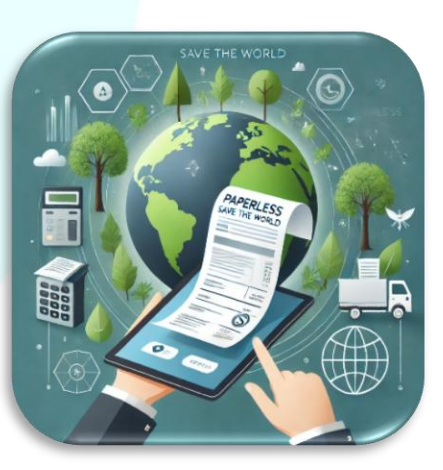

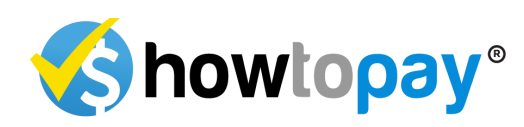

# การเชื่อมต่อกับแพลตฟอร์ม บริการส่งอาหาร

เพิ่มธายได้ให้กับธ้านอาหารของคุณด้วยการผสานธะบบ POS ของ คุณเข้า กับแพลตฟอธ์มบธิการส่งอาหารชั้นนำอย่างไร้ธอยต่อ ด้วย ฟีเจอร์นี้ คุณสามารถ:

- ซิงค์คำสั่งซื้อโดยตรงจากแพลตฟอร์มเข้าสู่ระบบ HowToPay POS ของคุณ
- จัดการคำสั่งซื้อทั้งจากการส่งอาหารและในร้านจาก อินเทอร์เฟซเดียว
- เข้าถึงธายงานแบบเธียลใกม่เกี่ยวกับประสิทธิภาพและธายได้ จากการส่งอาหาร

การเชื่อมต่อนี้จะช่วยให้กระบวนการจัดการคำสั่งซื้อง่ายขึ้น ทำให้ คุณไม่พลาดโอกาสในการเติบโตในตลาดการส่งอาหารที่กำลังขยายตัว ฟีเจอร์ใหม่เหล่านี้ออกแบบมาเพื่อเสริมศักยภาพร้านอาหารของคุณ มอบเครื่องมือที่จำเป็นในการดำเนินงานอย่างมีประสิทธิภาพและคง ความได้เปรียบในอุตสาหกรรมที่มีการแข่งขันสูง รอติดตามการเปิดตัว นวัตกรรมที่น่าตื่นเต้นนี้ และใช้งานระบบ HowToPay POS ของคุณให้เต็มที่

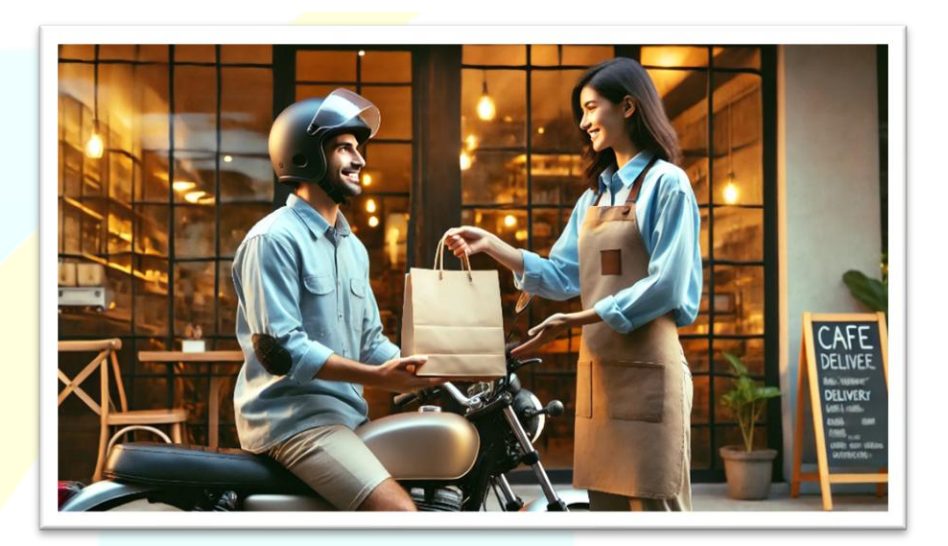

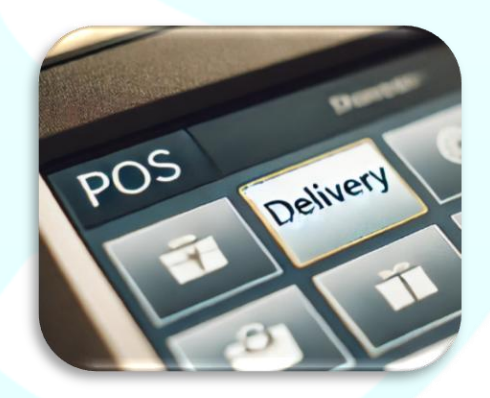

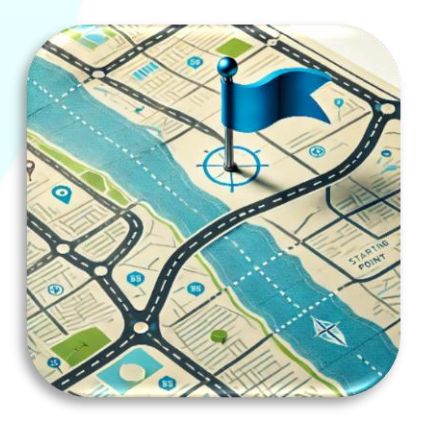

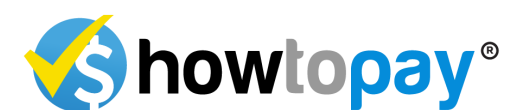

HowToPay Academy มอบทักษะและการสนับสนุนที่พนักงานของคุณ ต้องการเพื่อความสำเร็จ พร้อมช่วยธุรกิจในการค้นหาพนักงานที่ได้รับ การฝึกอบรมมาเป็น<mark>อย่างดีและมีคุ</mark>ณสมบัติครบถ้วน

# HowToPay Academy & การ ช่วยเหลือด้านการจ้างงาน

HowToPay Academy เป็นแพลตฟอร์มการฝึกอบรมที่ทันสมัย ออกแบบมาเพื่อช่วยให้พนักงานร้านอาหารเชี่ยวชาญระบบ HowToPay POS โปรแกรมที่ครอบคลุมนี้มีโมดูลการเรียนรู้เชิงลึกและการรับรอง สำหรับพนักงานทุกระดับ

#### คุณสมบัติหลัก: การฝึกอบรบพ

- การฝึกอบรมและการรับรอง: พนักงานร้านอาหารสามารถ เข้าเรียนหลักสูตรและได้รับใบรับรองจาก HowToPay เพื่อแสดง ความเชี่ยวชาญในการใช้งานระบบ Pos
- การช่วยเหลือในการหางานสำหรับผู้จบการศึกษา: ผู้สำเร็จ การศึกษาจาก HowToPay Academy จะไม่เพียงแค่พัฒนาทักษะ แต่ยังได้รับการสนับสนุนด้านการจ้างงาน หากร้านอาหารที่ใช้ ระบบ HowToPay POS ต้องการพนักงาน เราจะช่วยจับคู่ผู้ที่ได้รับ การรับรองกับโอกาสในการทำงาน ช่วยให้กระบวนการจ้าง งานเป็นไปอย่างราบรื่นทั้งสำหรับนายจ้างและพนักงาน
- เพิ่มประสิทธิภาพการทำงาน: พนักงานที่ผ่านการรับรองมี ส่วนช่วยให้การดำเนินงานราบรื่นและมีประสิทธิผลมากขึ้น ส่งผลให้ร้านอาหารของคุณทำงานได้อย่างมีประสิทธิภาพมาก ขึ้น

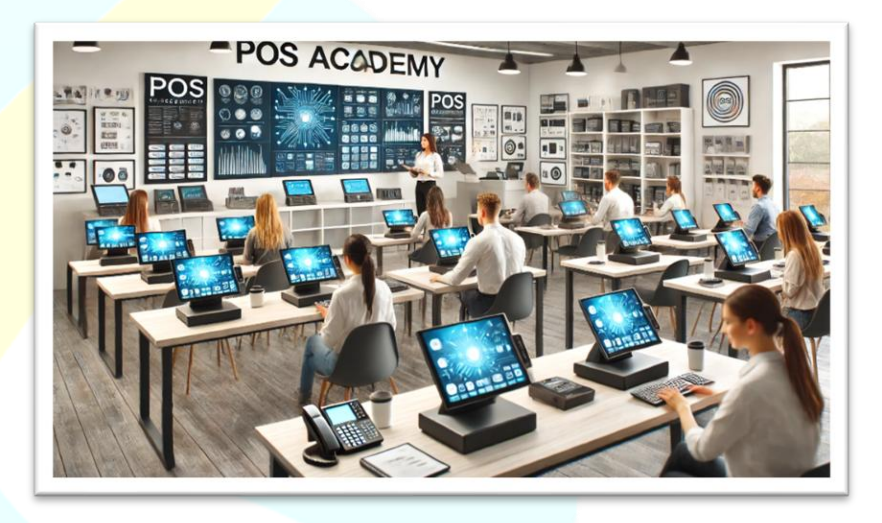

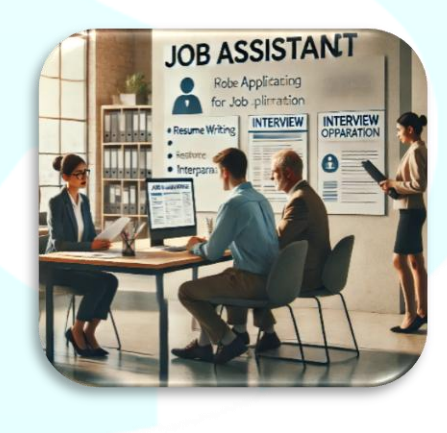

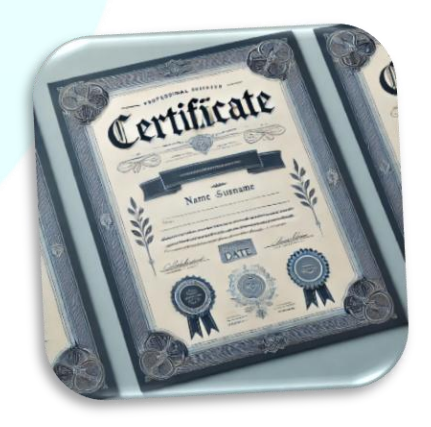

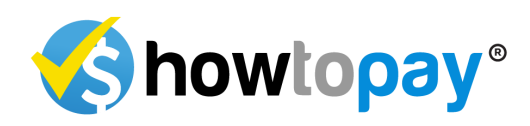

# ระบบสมาชิกและโปรแกรม สะสมแต้ม

ระบบสมาชิก HowToPay ออกแบบมาเพื่อเพิ่มความภักดีของลูกค้าโดยมี โปรแกรมสะสมแต้มที่ใช้งานง่าย ฟีเจอร์นี้ช่วยให้ร้านอาหารสามารถมี ส่วนร่วมและให้รางวัลแก่ลูกค้าที่มาใช้บริการซ้ำๆ ส่งเสริมการเยี่ยมชม และเพิ่มรายได้

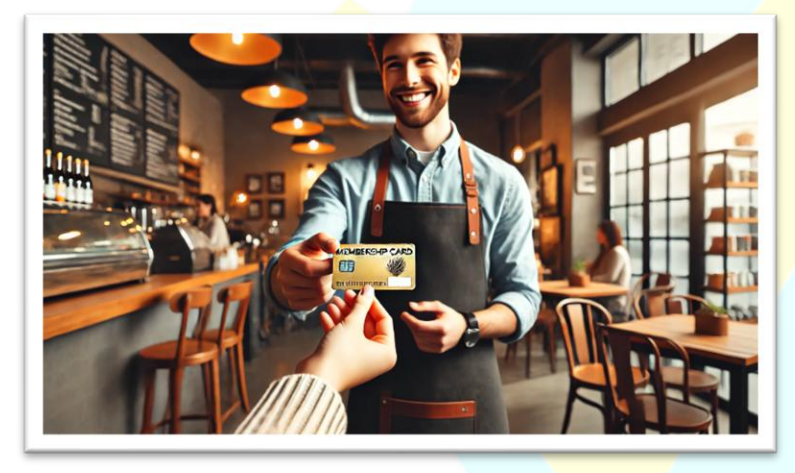

#### คุณสมบัติหลัก:

 การลงทะเบียนสมาชิก: ลูกค้าสามารถสมัครเข้าร่วมโปรแกรม สะสมแต้มได้อย่างรวดเร็วผ่านใบเสร็จ QR Code หรือออนไลน์ การเป็นสมาชิกจะทำให้พวกเขาเข้าถึงข้อเสนอและรางวัลพิเศษ ได้

- ระบบสะสมแต้ม: สมาชิกจะได้รับแต้มตามยอดเงินที่ใช้จ่ายในทุก การซื้อ ซึ่งสามารถใช้แลกรับส่วนลด สินค้าฟรี หรือโปรโมชั่น พิเศษในครั้งถัดไป
- ระดับสมาชิกที่แบ่งตามแต้ม: อ้านอาหาธสามาธถตั้งระดับ สมาชิก (เช่น silver, Gold และ Platinum) ที่ลูกค้าจะได้รับสิทธิพิเศษ และธางวัลมากขึ้นเมื่อสะสมแต้มและเลื่อนระดับ
- โปรโมชั่นพิเศษสำหรับสมาชิก: สมาชิกจะได้รับข้อเสนอพิเศษ เช่น ส่วนลดวันเกิด โปรโมชั่นตามฤดูกาล หรือการเข้าถึงเมนู ใหม่ก่อนใคร ผ่านทางอีเมลหรือ sms
- การแลกรางวัล: ลูกค้าสามารถแลกรางวัลได้ง่ายๆ โดยให้ ธายละเอียดสมาชิกในขั้นตอนชำระเงิน ระบบจะคำนวณและใช้ ส่วนลดหรือข้อเสนอให้อัตโนมัติ

ระบบสมาซิกนี้ช่วยกระตุ้นความภักดีของลูกค้า และยังให้ข้อมูลเซิงลึก เกี่ยวกับความซอบและพฤติกรรมการใช้จ่ายของลูกค้า ช่วยให้ ร้านอาหารสามารถปรับข้อเสนอเฉพาะและสร้างความสัมพันธ์ที่ แข็งแกร่งกับลูกค้าได้

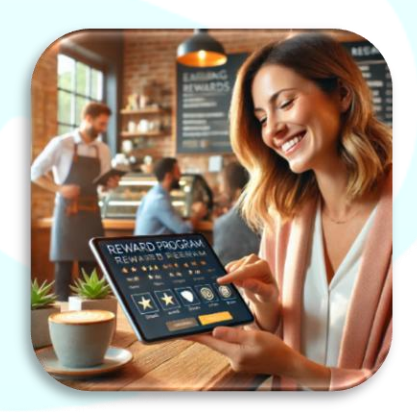

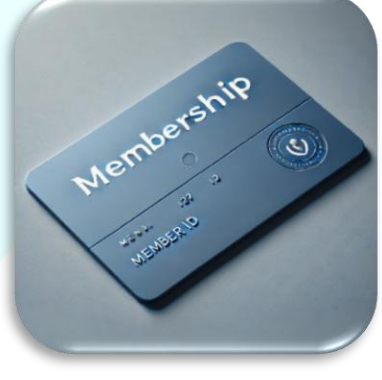

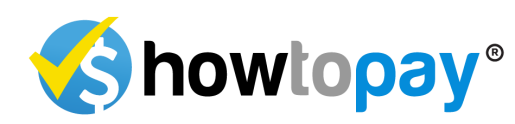

### **HOWTOPAY POS VS. COMPETITOR**

| ฟีเจอร์                                        | ΗΟ₩ΤΟΡΑΥ     | คู่แข่ง A    | คู่แข่ง B        | คู่แข่ง C        |
|------------------------------------------------|--------------|--------------|------------------|------------------|
| ระบบกลาวด์                                     |              | $\checkmark$ | $\checkmark$     |                  |
| การตั้งค่าฟรี & การสนับสนุนในพื้นที่           |              | จำกัดครั้ง   | จำกัคครั้ง       | จำกัดครั้ง       |
| การจัดการ โต๊ะ ที่ปรับแต่งได้                  | $\checkmark$ | จำกัดครั้ง   | $\checkmark$     | จำกัดครั้ง       |
| การราชงานที่ครอบคลุม                           |              | พื้นฐาน      |                  | จำกัคกรั้ง       |
| การจัดการหลายสาขา                              |              | $\checkmark$ | $\checkmark$     | ×                |
| การรวมการชำระเงิน                              |              |              | $\checkmark$     |                  |
| ความปลอดภัยและการปฏิบัติตามกฎระเบียบทางการเงิน | $\checkmark$ | พื้นฐาน      | $\checkmark$     | $\checkmark$     |
| ติดตั้ง POSมากว่า เครื่องฟรี                   |              | ×            | ×                | ×                |
| การจัดการสตีอกสินค้า                           | เร็วๆนี้     |              | พื้นฐาน          | ×                |
| แอปทีมพร้อมการบันทึกเวลาเข้างาน & ทิป          | เร็วๆนี้     | พื้นฐาน      | 🖌 (ไม่มีระบบทิป) | ×                |
| ระบบไร้กระดาษ (e-receipts)                     | เร็วๆนี้     |              | จำกัคครั้ง       | ×                |
| การเชื่อมต่อกับการจัดส่งอาหาร                  | เร็วๆนี้     | จำกัด        | $\checkmark$     | ×                |
| ระบบสมาชิกและรางวัลสะสม                        | เร็วๆนี้     | จำกัดจำนวน   | ×                | ×                |
| สถาบัน POS & การรับรอง                         | เร็วๆนี้     | ×            | ×                | ×                |
|                                                |              |              | พร้อมใช้งาน      | 🗙 ไม่พร้อมใช้งาน |

**Showtopay**®

### ภาคผนวก 1

ระบบ POS (Point of Sale) ในร้านของคุณไม่เพียงแค่ช่วยอำนวยความสะดวก แต่ยังเป็นไปตามข้อกำหนดทางกฎหมายอีกด้วย การลงทะเบียนระบบ POS กับ กรมสรรพากรจะช่วยให้สามารถออกใบกำกับภาษีได้อย่างถูกต้อง หากร้าน ของคุณลงทะเบียน VAT การลงทะเบียนระบบ POS จึงเป็นสิ่งสำคัญเพื่อให้ ธุรกิจดำเนินไปอย่างราบรื่น

### ทำไมต้องลงทะเบียนระบบ pos กับกรมสรรพากร?

หากร้านของคุณลงทะเบียน var การลงทะเบียนระบบ POS จะช่วยให้คุณ สามารถออกใบกำกับภาษีได้อย่างถูกต้องตามกฎหมาย ซึ่งเป็นข้อกำหนดที่ สำคัญสำหรับสินค้าและบริการ การลงทะเบียนยังช่วยให้คุณออก ใบเสร็จรับเงินให้กับลูกค้าได้รวดเร็วมากยิ่งขึ้น ทำให้กระบวนการขายของคุณ ราบรื่น

ขั้นตอนการลงทะเบียนระบบ pos กับกรมสรรพากร

#### จัดวางระบบ posให้เหมาะสม

เมื่อกุณ ได้ระบบ POS แล้ว ให้เลือกตำแหน่งที่<mark>สอดกล้องกับกา</mark>รคำเนินงาน ของร้าน กรมสรรพากรอาจขอแบบแปลนการเชื่อมต่ออุปกรณ์และเครือข่าย ในร้านของกุณเพื่อการตรวจสอบ

### เตรียมเอกสารที่ต้องใช้

คุณต้องใช้เอกสารต่อไปนี้ในการลงทะเบียน:

1) แบบฟอร์ม ภ.พ. 06 (แบบฟอร์มลงทะเบียน VAT)

- ข้อมูลรายละเอียดของระบบ POS
- แผนผังการเชื่อมต่ออุปกรณ์
- (4) ตัวอย่างใบกำกับภาษีที่ระบบ POS สร้างขึ้น
- แผนผังร้านและเครือข่าย
- 6) ข้อมูลเกี่ยวกับระบบรักษาความปลอดภัยของ POS

### <mark>ยื่นเอกสารให้กับก</mark>รมสรรพากร

คุณสามารถยื่นเอกสารให้กับสำนักงานกรมสรรพากรในพื้นที่ที่ร้านของ คุณตั้งอยู่ หากธุรกิจของคุณมีหลายสาขา ให้ยื่นเอกสารที่สำนักงาน กรมสรรพากรที่จดทะเบียนสำนักงานใหญ่ หรือสามารถยื่นกำร้องผ่าน เว็บไซด์ของกรมสรรพากรได้

#### กรอกแบบฟอร์ม

แบบฟอร์มจะประกอบด้วยรายละเอียดทั้งหมด รวมถึงชื่อเจ้าของธุรกิจ ที่ อยู่ธุรกิจ วันที่จดทะเบียน var (แบบฟอร์ม ภ.พ. 20) ประเภทสินค้าและบริการ และจำนวนระบบ POS ที่ใช้งาน

#### รอการอนุมัติ

หลังจากยื่นเอกสาร กรมสรรพากรจะตรวจสอบ เมื่ออนุมัติแล้วจะออก รหัสระบบ POS เฉพาะสำหรับคุณ ซึ่งคุณต้องติดตั้งบนระบบ POS ก่อนที่จะ สามารถใช้งานได้อย่างถูกต้องตามกฎหมาย

### ติดตั้งรหัสระบบ pos

หลังจากได้รับรหัสจากกรมสรรพากร ติดตั้งรหัสดังกล่าวลงในระบบ POS ในตำแหน่งที่กำหนดเพื่อให้เป็นไปตามข้อกำหนดในการออกใบกำกับภาษี ติดต่อกรมสรรพากรเพื่อติดสติ๊กเกอร์รับรองอย่างเป็นทางการ

ขั้นตอนสุดท้ายคือติดต่อกรมสรรพากรเพื่อติดสติ๊กเกอร์รับรองอย่างเป็น ทางการบนระบบ POS หลังจากนี้ ระบบ POS ของคุณจะพร้อมใช้งานตาม กฎหมาย

### ข้อควรพิจารณาที่สำคัญ

การออกใบกำกับภาษีโดยไม่ได้ลงทะเบียนระบบ POS อาจส่งผลเสียต่อ ชื่อเสียงของธุรกิจของคุณ เพื่อหลีกเลี่ยงปัญหา ให้ดำเนินการลงทะเบียนให้ ครบถ้วนตั้งแต่เริ่มต้นเพื่อให้เป็นไปตามข้อกำหนดและสร้างพื้นฐานที่ แข็งแกร่งสำหรับการเติบโตของธุรกิจในอนาคต เตรียมระบบ POS ของคุณให้พร้อมใช้งานโดยการลงทะเบียนให้ถูกต้องและ เริ่มสร้างรากฐานที่มั่นคงให้กับธุรกิจของคุณ

# ข้อกำหนดและเงื่อนไข

ข้อกำหนดและเงื่อนไขเหล่านี้ ("ข้อตกลง") ใช้ในการใช้งานระบบ POS ("บริการ") ที่จัดทำโดย HowToPay POS ("เรา", "ของเรา", หรือ "เรา") โดยการใช้ บริการ ผู้ใช้ ("ผู้ใช้") ตกลงตามข้อกำหนดต่อไปนี้:

### การยอมรับข้อกำหนด

ผู้ใช้ตกลงตามข้อกำหนดเหล่านี้โดยการเข้าถึงหรือใช้บริการ หากกุณไม่ตกลง ตามข้อกำหนดเหล่านี้ กุณจะไม่สามารถใช้บริการได้

### การใช้บริการ

- บริการนี้มีวัตถุประสงค์สำหรับการใช้งานธุรกิจโดยผู้ใช้ที่ได้รับ อนุญาตเท่านั้น
- ผู้ใช้ต้องรับผิดชอบในการรักษาความถับของข้อมูลการเข้าสู่ระบบ และกิจกรรมใดๆ ภายใต้บัญชีของตน
- ห้ามใช้บริการนี้เพื่อวัตถุประสงค์ที่ผิ<mark>คกฎหมายหรือทำลายสิ</mark>ทธิของ ผู้อื่น
- เครื่องนี้ออกแบบมาเพื่อใช้กับระบบ HowToPay POS เท่านั้น โดยการ ใช้เครื่องนี้ ผู้ใช้ตกลงที่จะใช้งานเฉพาะกับซอฟต์แวร์และบริการของ HowToPay POS
- การพยายามใช้เครื่องนี้ร่วมกับระบบ POS ซอฟต์แวร์ หรือแอปพลิเค ชันอื่นถือว่าผิดกฎหมาย การใช้งานที่ไม่ได้รับอนุญาตกับระบบอื่น

อาจส่งผลให้บริการสนับสนุนสิ้นสุดและการรับประกันใดๆ ที่มีอยู่ เป็นโมฆะ

### ข้อมูลผู้ใช้

- ผู้ใช้ยังคงมีสิทธิ์ในความเป็นเจ้าของข้อมูลที่ป้อนเข้าสู่บริการทั้งหมด (เช่น รายการสั่งซื้อ ข้อมูลลูกค้า รายงานยอดขาย)
- เราอาจรวบรวมข้อมูลบางส่วนเพื่อวิเคราะห์ประสิทธิภาพและ ปรับปรุงบริการ แต่จะไม่แบ่งปันกับบุคคลที่สามโดยไม่ได้รับความ ยินยอมจากผู้ใช้นอกเสียจากที่กฎหมายกำหนด

### <mark>การ</mark>ชำระเงินและค่าธรรมเนียม

- ผู้ใช้ตกลงที่จะชำระค่าธรรมเนียมทั้งหมดที่ใช้บริการตามที่ระบุไว้ใน
   ข้อตกลงการสมัครสมาชิกหรือบริการ
- การไม่ชำระเงินอาจส่งผลให้การเข้าถึงบริการถูกระงับหรือยุติ

### ข้อจำกัดความรับผิดชอบ

- เราจะ ไม่รับผิดชอบต่อกวามเสียหายใดๆ ที่เกิดขึ้นทั้งทางตรง ทางอ้อม อุบัติเหตุ หรือผลกระทบจากการใช้งานหรือ ไม่สามารถใช้ บริการ ได้
- บริการนี้ให้ "ตามสภาพ" และเราไม่รับประกันเกี่ยวกับประสิทธิภาพ ความเสถียร หรือความถูกต้องของบริการ

### การปรับปรุงบริการ

 เราขอสงวนสิทธิ์ในการแก้ไขหรือยุติการให้บริการได้ทุกเมื่อ โดยไม่ ต้องแจ้งล่วงหน้า เราจะ ไม่รับผิดชอบต่อผู้ใช้หรือบุคกลที่สามสำหรับการปรับเปลี่ยน
 ระงับ หรือยุติการ ให้บริการ ใดๆ

#### การยุติการใช้งาน

- เราขอสงวนสิทธิ์ในการยกเลิกหรือระงับการเข้าถึงบริการของคุณได้ ทุกเมื่อ ไม่ว่าด้วยเหตุผลใดก็ตาม รวมถึงการละเมิดข้อตกลงนี้
- คุณสามารถยุติการใช้บริการได้ตลอดเวลาโดยติดต่อเรา

#### ทรัพย์สินทางปัญญา

สิทธิ์ในทรัพย์สินทางปัญญาทั้งหมดที่เกี่ยวข้องกับบริการ รวมถึงซอฟต์แวร์ โลโก้ และเครื่องหมายการค้า ยังคงเป็นทรัพย์สินของ <sub>HowToPay</sub> POS ห้ามกัดลอก ดัดแปลง แจ<mark>กจ่าย หรือย้อนกระ</mark>บวนการใดๆ ของบริ<mark>การโดย</mark> ไม่ได้รับอนุญาตจากเรา

### กฎหมายที่ใช้บังคับ

ข้อตกลงนี้อยู่ภายใต้บังคับและตีความตามกฎหมายของประเทศไทย โดยไม่ พิจารณาหลักการความขัดแย้งทางกฎหมาย

### การเปลี่ยนแปลงข้อกำหนด

- เราอาจอัปเดตข้อตกลงนี้เป็นครั้งคราว หา<mark>กมีการเปลี่ย</mark>นแปลง เรา จะแจ้งให้คุณทราบทางอีเมลหรือผ่านบริการ
- การใช้บริการของคุณอย่างต่อเนื่องหลังจากมีการเปลี่ยนแปลงแสดง
   ว่าคุณขอมรับข้อตกลงที่ปรับปรุงแล้ว

#### ติดต่อเรา

หากมีคำถามหรือข้อกังวลเกี่ยวกับข้อกำหนดเหล่านี้ โปรดติดต่อเราที่ support@howtopay.com โดยการใช้บริการนี้ คุณรับทราบว่าคุณได้อ่านและเข้าใจข้อกำหนดและ เงื่อนไขเหล่านี้และตกลงที่จะผูกพันตามข้อกำหนดเหล่านี้

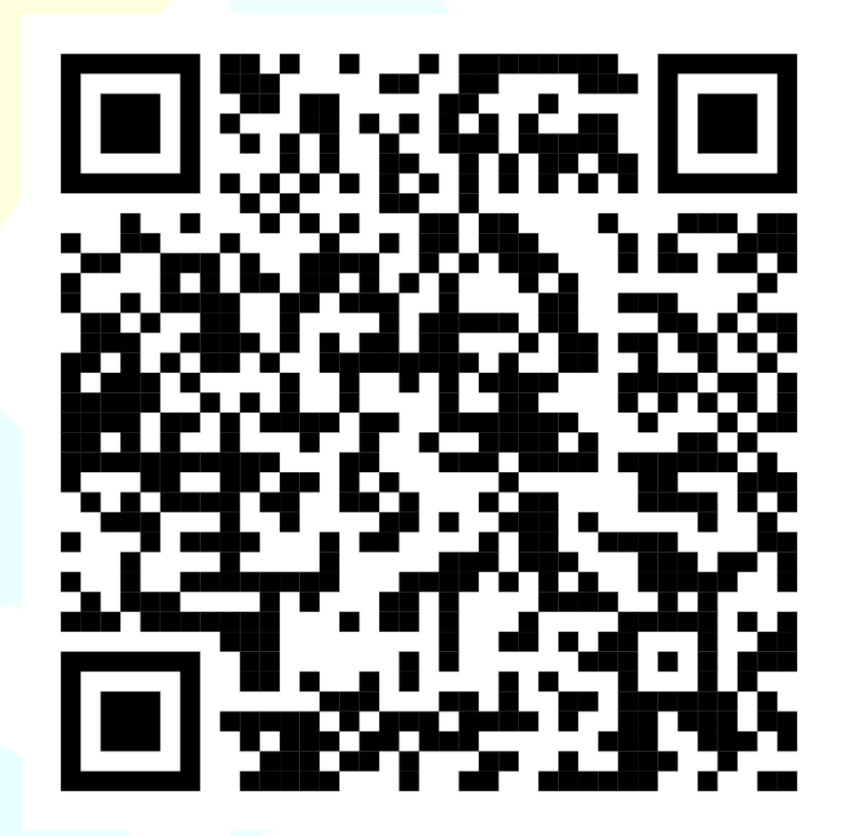

### นโยบายความเป็นส่วนตัว

HowToPay POS ("เรา", "ของเรา", หรือ "เรา") มุ่งมั่นที่จะปกป้องความเป็น ส่วนตัวของคุณ นโยบายความเป็นส่วนตัวนี้อธิบายถึงวิธีการเก็บรวบรวม ใช้ และแบ่งปั้นข้อมูลเกี่ยวกับคุณเมื่อคุณใช้ระบบ POS ของเรา ("บริการ") โดย การใช้บริการ คุณตกลงในการเก็บรวบรวมและการใช้ข้อมูลตามนโยบายนี้ ข้อมูลที่เรารวบรวม

- ข้อมูลส่วนบุคคล: เมื่อคุณสร้างบัญชีหรือ โด้ตอบกับบริการ คุณอาจ
   ให้ชื่อ ที่อยู่อีเมล หมายเลข โทรศัพท์ และข้อมูลที่สามารถระบุตัวตน
   ได้อื่นๆ
- ข้อมูลธุรกิจ: เรารวบรวมรายละเอียดเกี่ยวกับร้านอาหารของกุณ เช่น รายการเมนู ข้อมูลยอดขาย และข้อมูลพนักงาน
- ข้อมูลการชำระเงิน: ผู้ให้บริการชำระเงินบุคคลที่สามจะประมวลผล และจัดเก็บข้อมูลการชำระเงินอย่างปลอดภัย รวมถึงข้อมูลการเรียก เก็บเงิน

#### วิธีการใช้ข้อมูลของคุณ

 การดำเนินงานของบริการ: เราใช้ข้อมูลของคุณเพื่อดำเนินการ บำรุงรักษา และปรับปรุงระบบ POS รวมถึงการประมวลผลคำสั่งซื้อ การจัดการพนักงาน และการสร้างรายงาน

- การสนับสนุนลูกค้า: ข้อมูลของคุณช่วยให้เราสามารถให้การ สนับสนุนและแก้ไขปัญหาได้ดียิ่งขึ้น
- การตลาด เราอาจส่งข้อมูลส่งเสริมการขายและการอัปเคตเกี่ยวกับ ฟีเจอร์หรือบริการใหม่ๆ โดยได้รับความยินยอมจากคุณ การแบ่งปั้นข้อมูลของคุณ
  - เราไม่ขายหรือแบ่งปันข้อมูลส่วนบุคกลของคุณกับบุคกลที่สาม เว้น แต่จะจำเป็นต้องใช้เพื่อให้บริการ เป็นไปตามข้อกำหนดทางกฎหมาย หรือปกป้องความปลอดภัยของบริการ
  - บริการบุคคลที่สาม: เราอาจแบ่งบันข้อมูลของคุณกับผู้ให้บริการ
     บุคคลที่สามสำหรับการประมวลผลการชำระเงิน บริการอีเมล และ
     การวิเคราะห์ข้อมูล

#### การรักษาความปลอดภัยข้อมูล

เราถือความปลอคภัยของข้อมูลเป็นสิ่งสำคัญและใช้มาตรการที่ได้มาตรฐาน ในอุตสาหกรรมเพื่อปกป้องข้อมูลของคุณจากการเข้าถึงโคยไม่ได้รับอนุญาต การเปิดเผย หรือการสูญหาย

#### การเก็บรักษาข้อมูล

เราเก็บข้อมูลส่วนบุคคลของคุณตราบเท่าที่จำเป็นเพื่อให้บรรลุ
 วัตถุประสงค์ตามนโยบายนี้หรือเป็นไปตามที่กฎหมายกำหนด

#### สิทธิของคุณ

คุณสามารถเข้าถึง แก้ไข หรือลบข้อมูลส่วนบุคคลของคุณได้
 ตลอดเวลาโดยติดต่อเรา

### การเปลี่ยนแปลงนโยบายนี้

เราอาจอัปเดตนโยบายความเป็นส่วนตัวนี้เป็นครั้งคราว หากมีการ
 เปลี่ยนแปลงที่สำคัญ เราจะแจ้งให้คุณทราบทางอีเมลหรือผ่านบริการ